#### TestFlow 助电源研发工程师构建 自己的自动测试平台

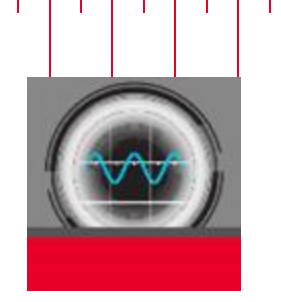

BenchVue & Testflow

| 🕑 Keysight Ben     | chVue                      |              |             | 长見      | 应用程序                    | 数据管理器                         | 库               |
|--------------------|----------------------------|--------------|-------------|---------|-------------------------|-------------------------------|-----------------|
| 🕟 全部开始 🛛 🖲         | 全部停止 工作台布局: 📃              | BenchVue 测试镜 |             |         |                         |                               |                 |
| 1 Power Supply Pro | // N8762A // SIM::2::INSTR |              | 0 ए न ×     | Bench   | /ue 测试馆 - Untitled Sequ | ence *                        |                 |
| Output 1           |                            |              | ×           | RAP     | 多快 清除序列 🔤 显示            | 屏幕提示                          |                 |
|                    |                            |              |             | 1 1 1 H | ۶ <del>.</del> (        | 1 4100                        |                 |
|                    |                            |              |             | ▲ 基本:   | th.                     | Power Supply<br>SIM::2::INSTR |                 |
|                    |                            |              |             |         | NE N                    | 1- 设置 CH1 开启/                 | 关闭 🗢 🗙          |
|                    |                            |              | 44-         |         | <b>*</b> #              | 0 HE 0 XI                     |                 |
| Output 1           |                            |              | cv on       | Ļ       | 如果,然后停止                 | 1 - 9篇 CH1 电压1<br>5 V         |                 |
| 測量 (V):            | 946 mV                     | 测量 (I):      | 946 ( 单面以切图 | 此通道中的输出 | ·秋香•                    | 重要 10                         | (大 <u>武</u> ) × |
| ●臣 役置:             | 10 V                       | 电流 服装:       | 8.5 A       |         | 通过/失败测试                 | 1- 我取 CH1 电波                  | ixi⊞ ♥×         |
| 电压 范围:             | 630 V                      | - 机烧浓器:      |             | ▲ 循环    |                         | 1- RR CH1 ==                  | ine o ×         |
| • 显示高级选项           |                            |              |             |         | 1787                    |                               |                 |
|                    |                            |              |             |         | -                       | 1- 0E CH1 7E/                 | x田 O x          |
|                    |                            |              |             |         | 13 M FIN                | 🔴 HM 🔘 XI                     |                 |
|                    |                            |              |             |         |                         |                               |                 |
|                    |                            |              |             |         |                         |                               |                 |
|                    |                            |              |             |         |                         |                               |                 |

- ✔ 所见即所得
- ✔ 拖拽式操作
- ✔ 操作简单
- ✔ 自动生成测试数据

2017年电源网工程师巡回培训会-西安培训讲义

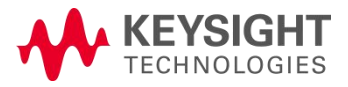

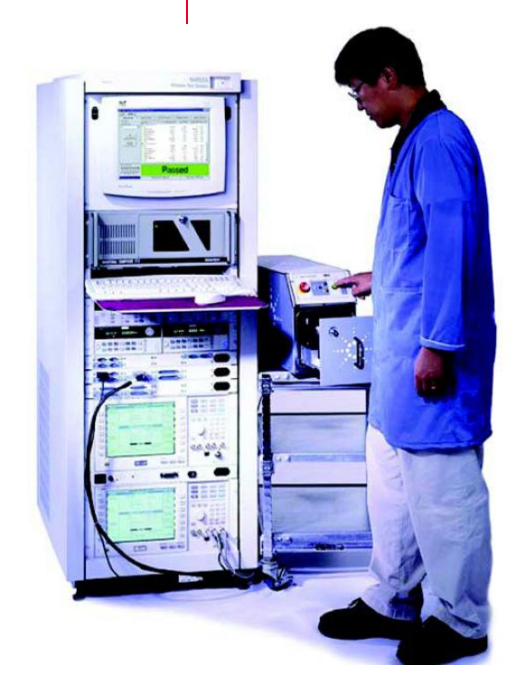

#### Keysight begins with HP (休利特和帕卡德) We believe in "Innovation"

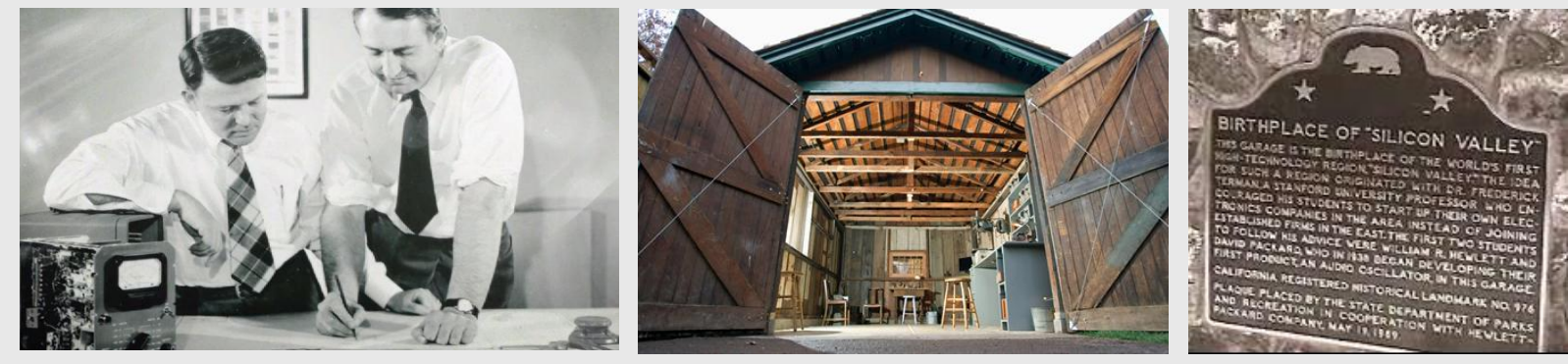

HPs founders

The Garage

#### A landmark in Silicon Valley

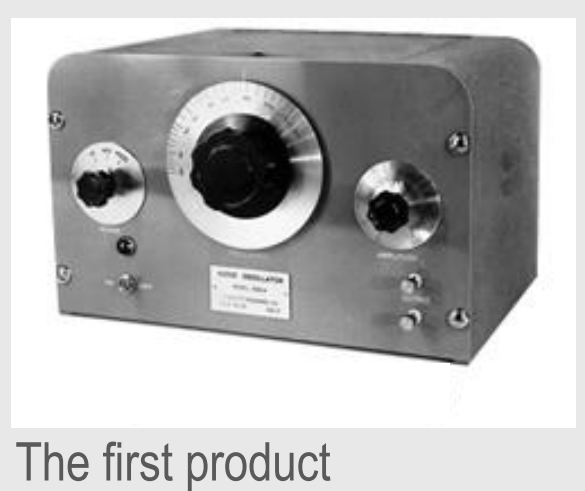

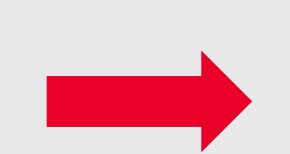

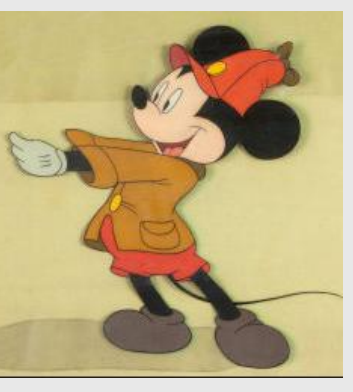

... and the first customer

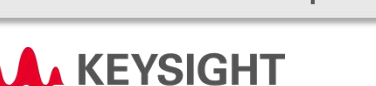

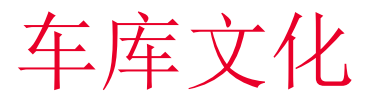

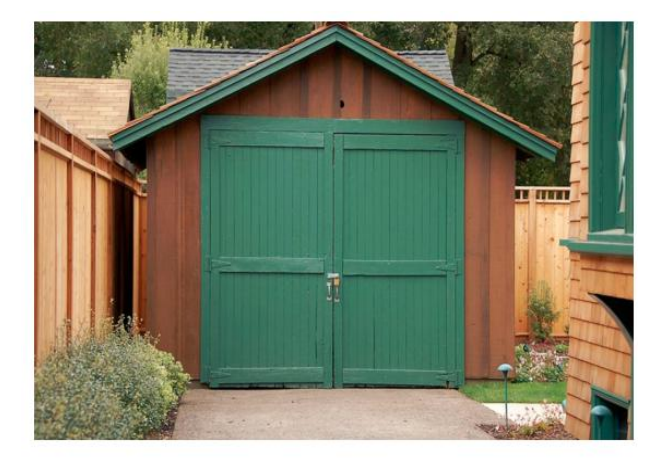

车库地址: 367 Addison Ave, Palo Alto, California

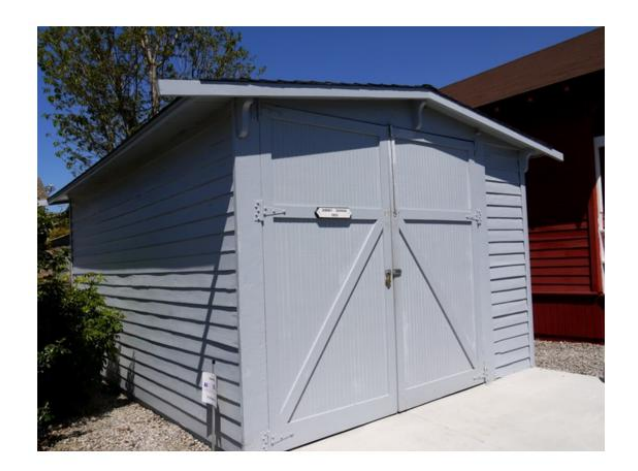

车库地址: 4651 Kingswell Ave, Los Angeles, California

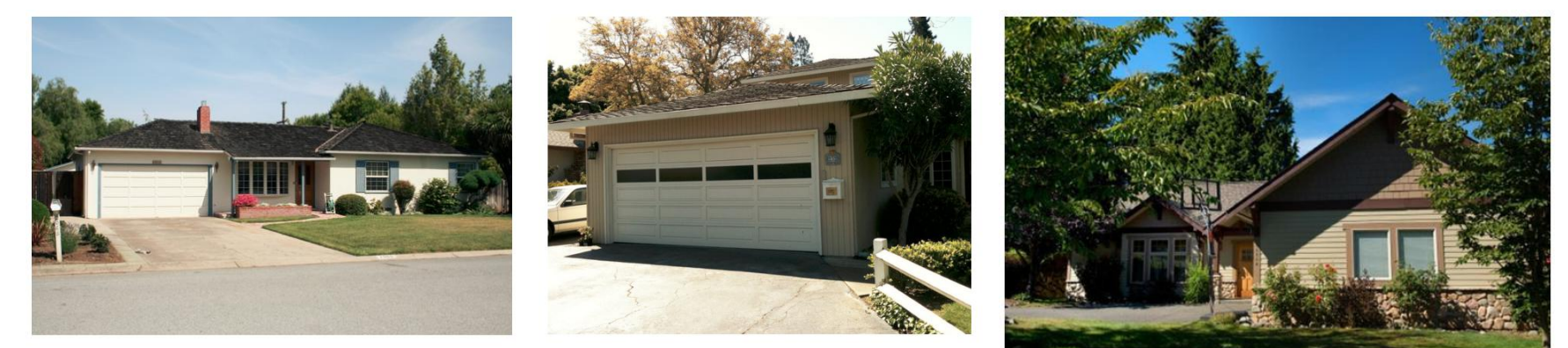

车库地址: 2066 Crist Dr., Los Altos, California

车库地址: 232 Santa Margarita Ave, Menlo Park, California

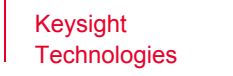

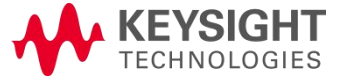

#### 是德科技 成立77年历史的"新"公司

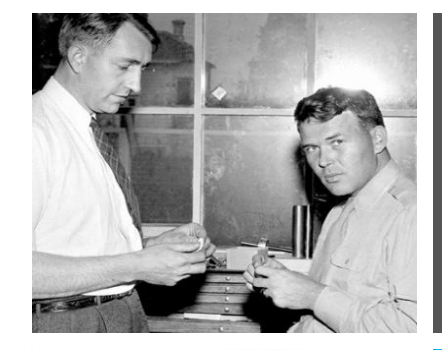

#### 1939-1998: 惠普时代

一家从电子测量业务起家的公司

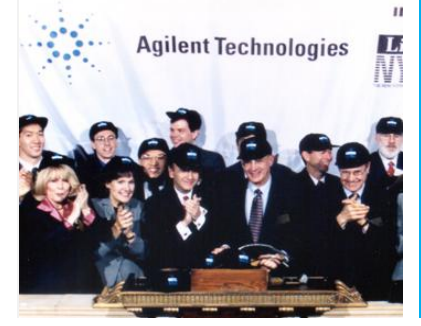

1999-2013: 安捷伦科技时代 从惠普拆分出来,成为世界领先的测试测量公司

2013年9月宣布公司拆分

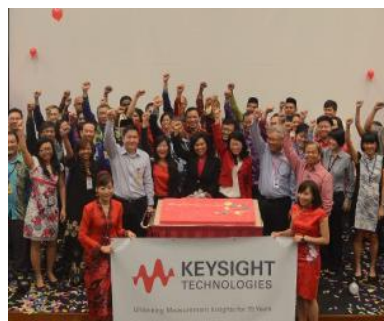

2014: 是德科技开始运营

100% 专注于电子测量领域

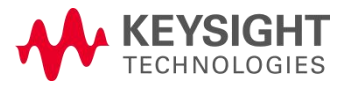

#### 构建工作台上的自动化测试

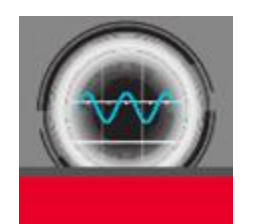

#### **BenchVue & Testflow**

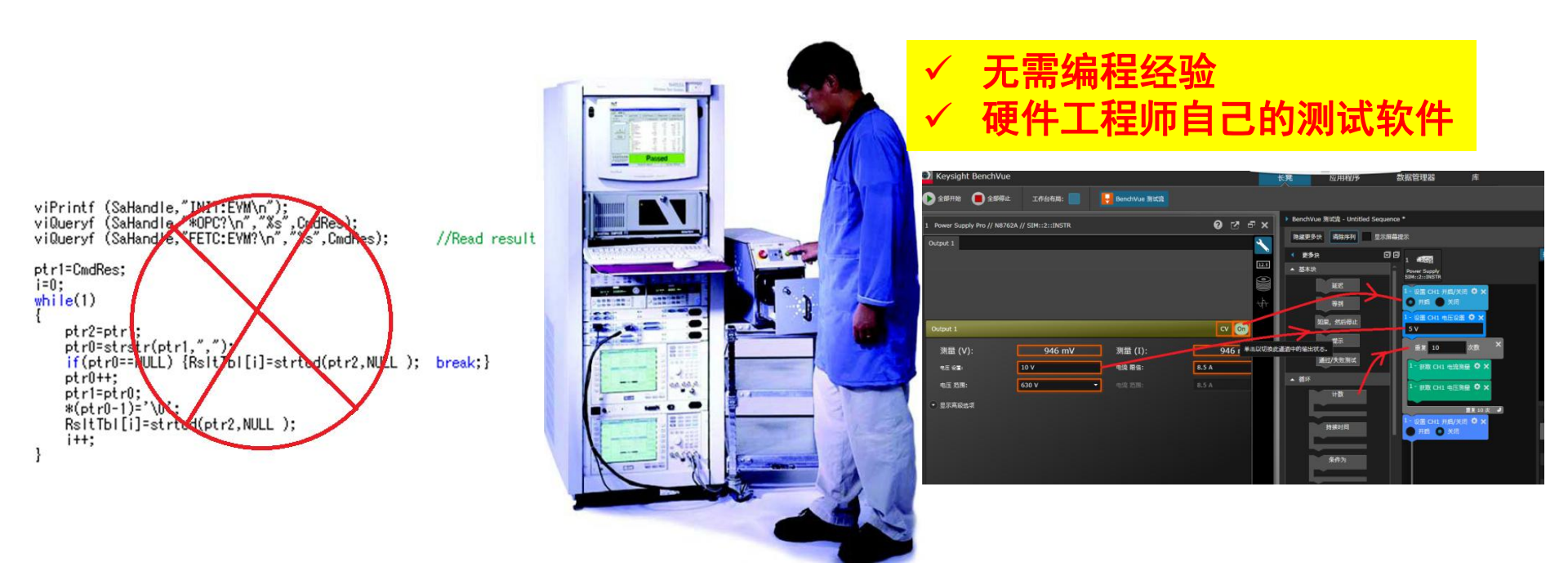

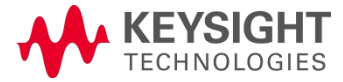

### Case 0: DC-DC基本性能测量

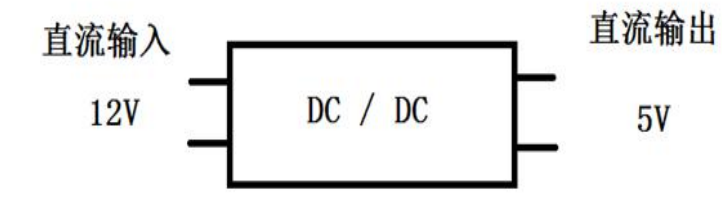

输入电压:标称12V,范围5-18V 输出电压:5V 输出电流:<2A 输出效率?纹波噪声?输出电压波动范围?

| Vin   | lload | lin | Vout | Pin | Pout | Eff | Vpk-pk |
|-------|-------|-----|------|-----|------|-----|--------|
| 5Vdc  | 0.5A  |     |      |     |      |     |        |
| 5Vdc  | 1A    |     |      |     |      |     |        |
| 5Vdc  | 1.5A  |     |      |     |      |     |        |
| 5Vdc  | 2A    |     |      |     |      |     |        |
| 12Vdc | 0.5A  |     |      | -   |      |     |        |
| 12Vdc | 1A    |     |      |     |      |     |        |
| 12Vdc | 1.5A  |     |      |     |      |     |        |
| 12Vdc | 2A    |     |      |     |      |     |        |
| 18Vdc | 0.5A  |     |      |     |      |     |        |
| 18Vdc | 1A    |     |      |     |      |     |        |
| 18Vdc | 1.5A  |     |      |     |      |     |        |
| 18Vdc | 2A    |     |      |     |      |     |        |

- ▶ 请问这组参数测试共有多少组数据?
- ▶ 请问你用多长时间完成这组参数的测量?

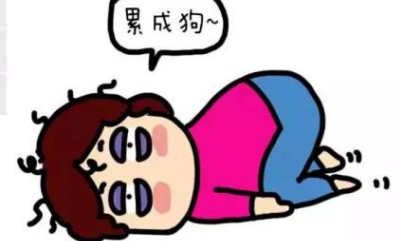

BenchVue &Test Flow | Page 6

3 (V) x 4 (I) x 6 (S) = 72

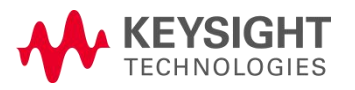

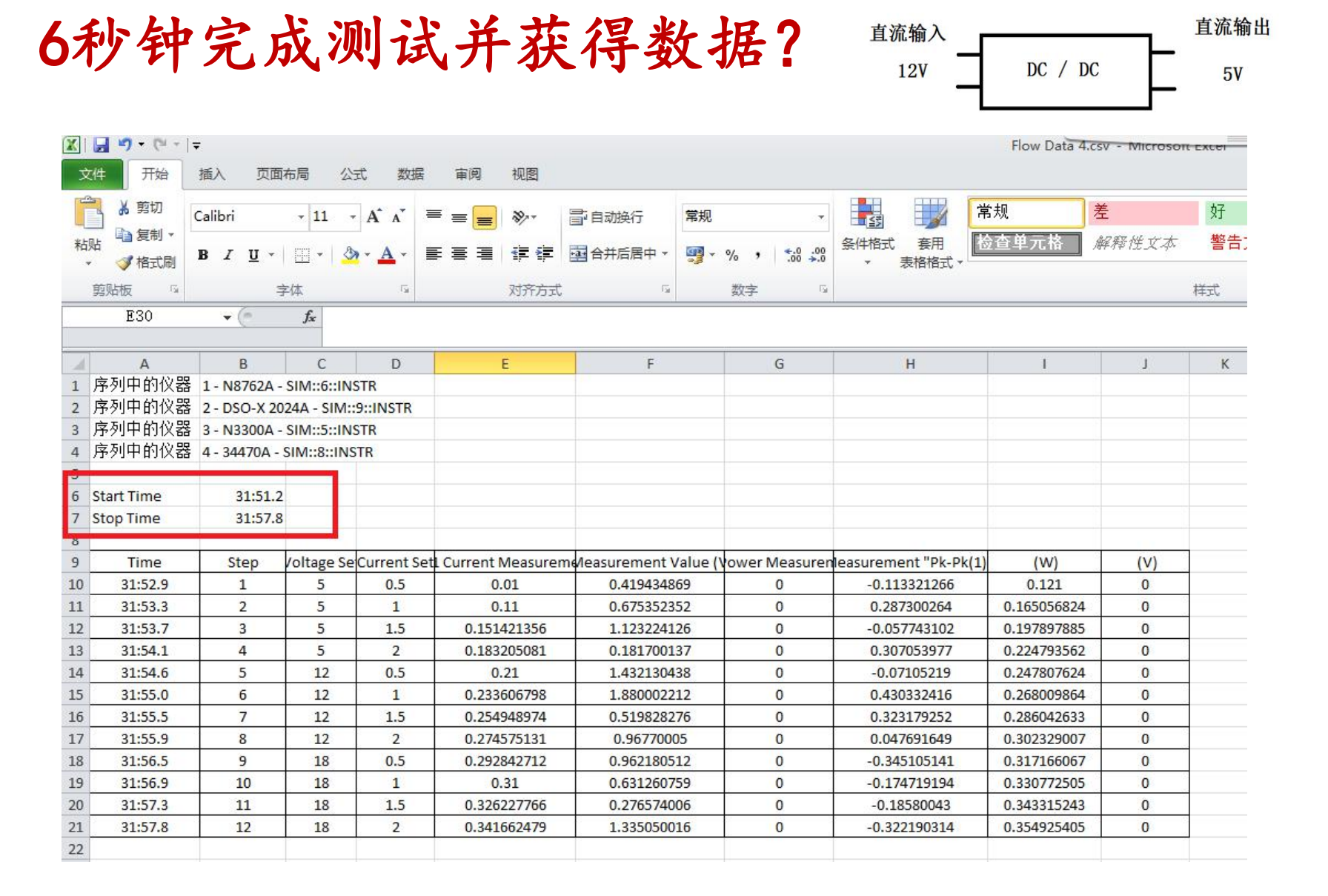

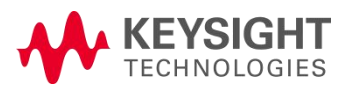

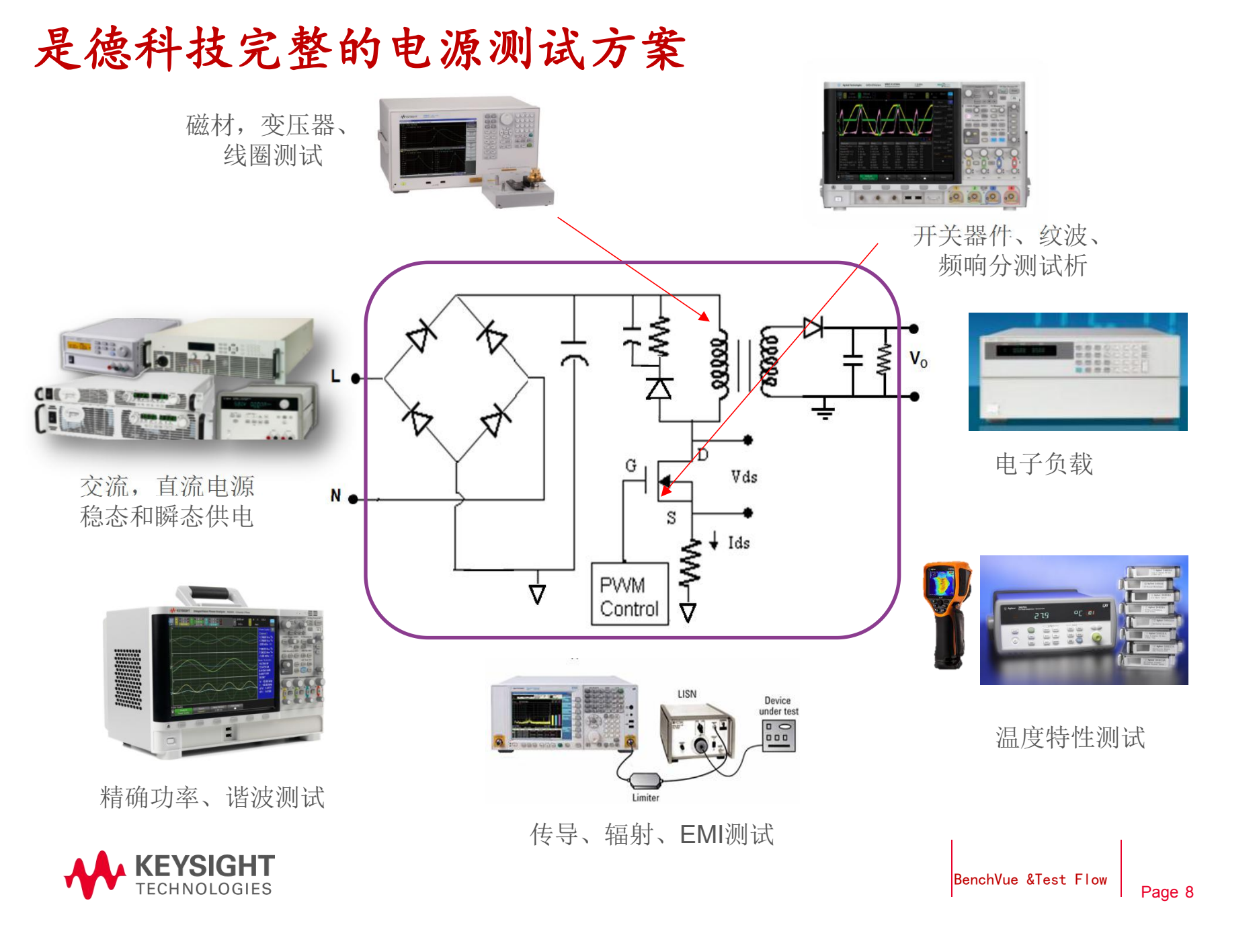

#### Benchvue & TestFlow 构建智慧仪表

C

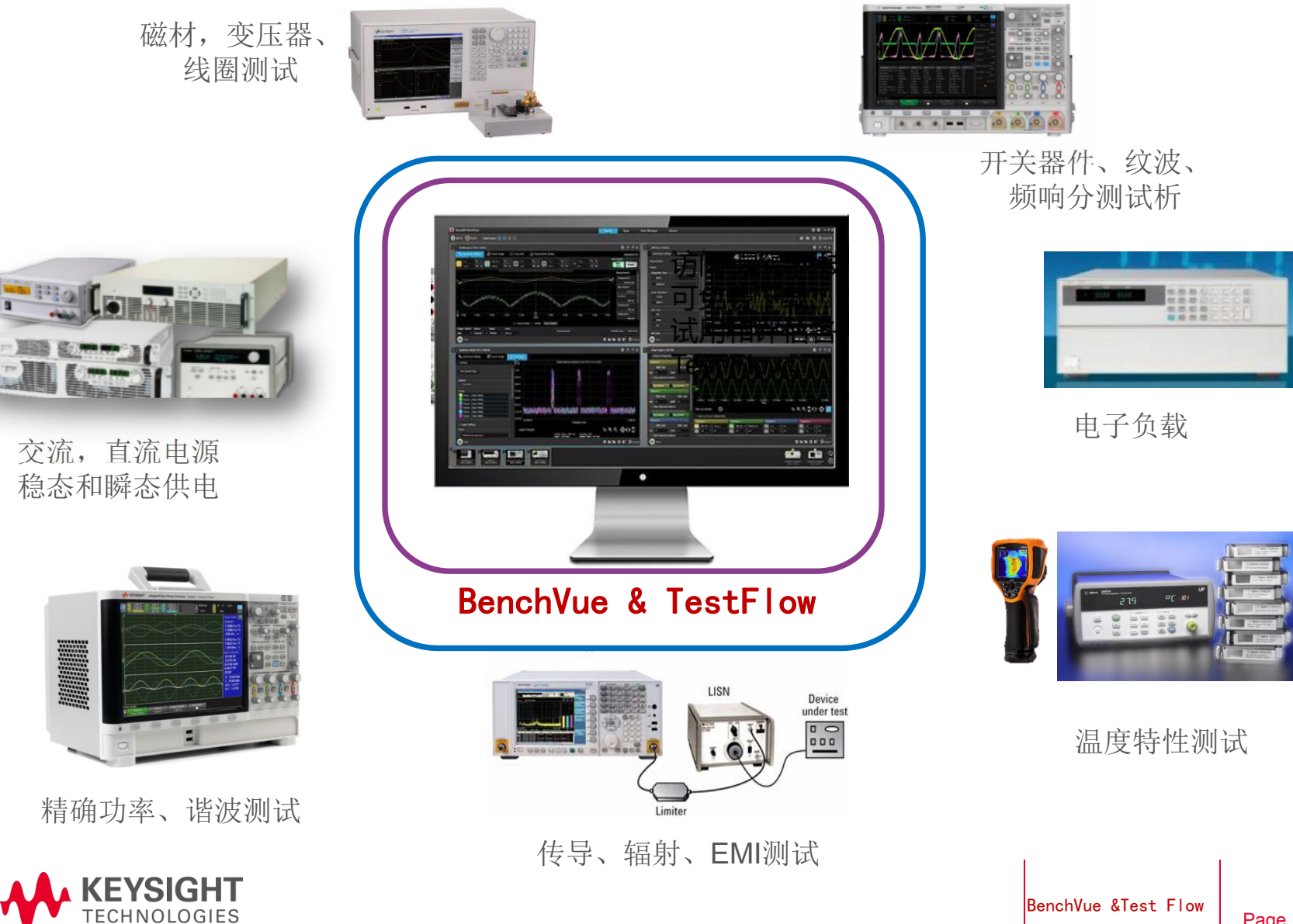

#### BenchVue & Testflow是什么?

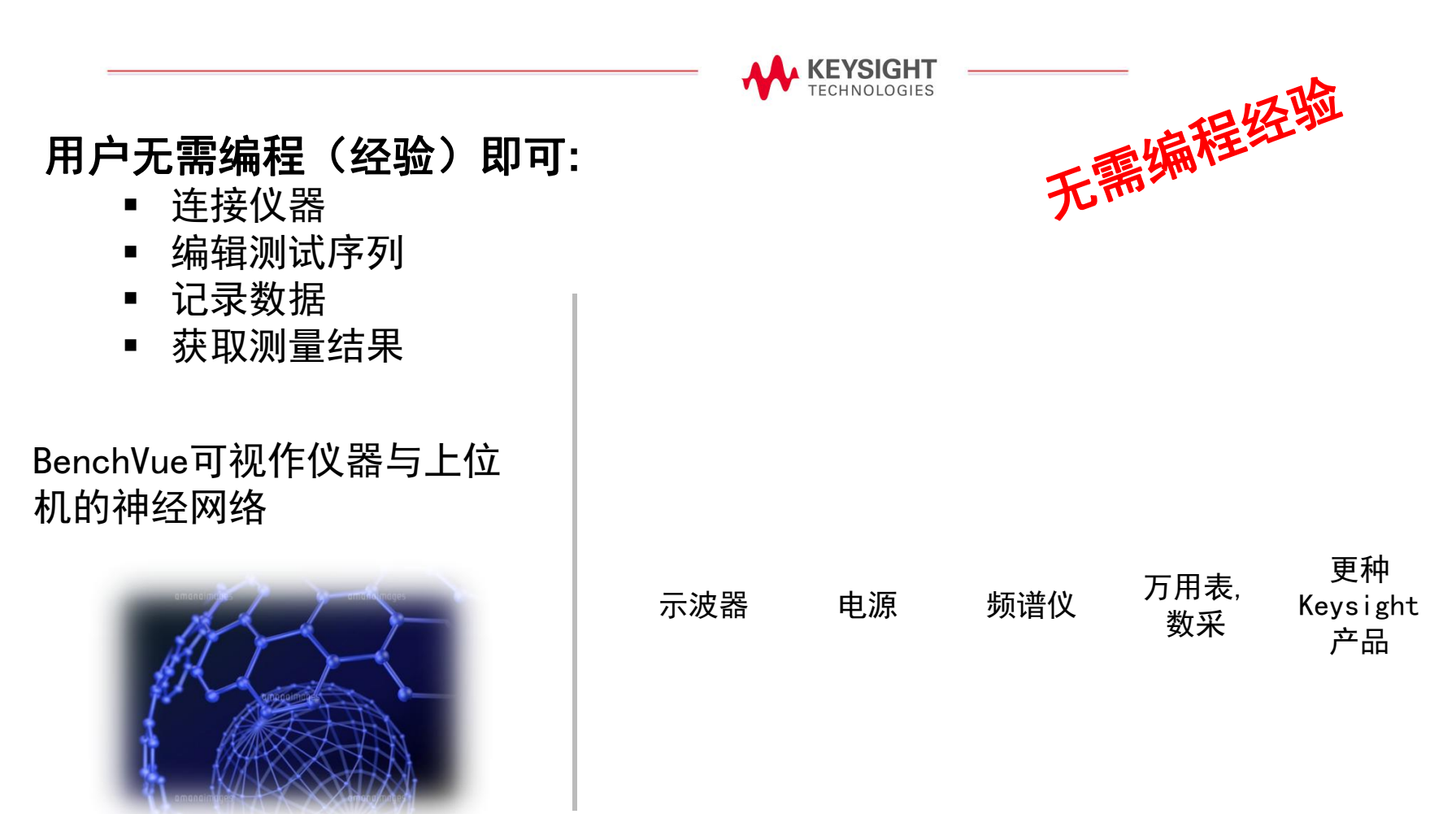

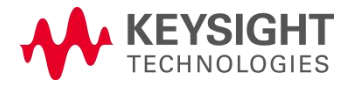

# BenchVue已支持仪表的APP类型

|               |                                                       |                         | Application List (Click any app for details)               | )                  |                                                                     |
|---------------|-------------------------------------------------------|-------------------------|------------------------------------------------------------|--------------------|---------------------------------------------------------------------|
| FEATURED APPS |                                                       |                         |                                                            |                    |                                                                     |
|               | BenchVue DAQ<br>PRO not enabled<br>Installed          | SA                      | BenchVue Spectrum Analyzer<br>PRO not enabled<br>Installed | NA                 | BenchVue Network Analyzer<br>Not Installed                          |
| 100 Ω<br>DMM  | BenchVue DMM<br>PRO Trial Left: 23 days<br>Installed  | ELOAD                   | BenchVue Electronic Load                                   | FG                 | BenchVue Function Generator<br>PRO Trial Left: 24 days<br>Installed |
| OSC           | BenchVue Oscilloscope<br>PRO not enabled<br>Installed | PRO /I<br>PS            | BenchVue Power Supply Pro                                  |                    | BenchVue Test Flow<br>LICENSE left: 134 days<br>Installed           |
|               | BenchLink Waveform Builder<br>Not Installed           | PA                      | BenchVue Power Analyzer<br>Not Installed                   | 0 dBm<br><b>PM</b> | BenchVue Power Meter<br>Not Installed                               |
|               | K <b>EYSIGHT</b> 是德科技(<br>ECHNOLOGIES 以是为本 以          | 中国)有限公司<br>以德致远 专注测量75载 |                                                            | Bend               | chVue &Test Flow<br>Page 11                                         |

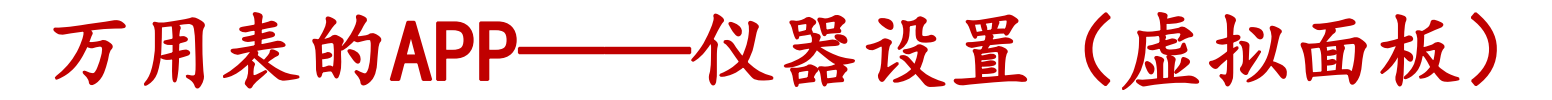

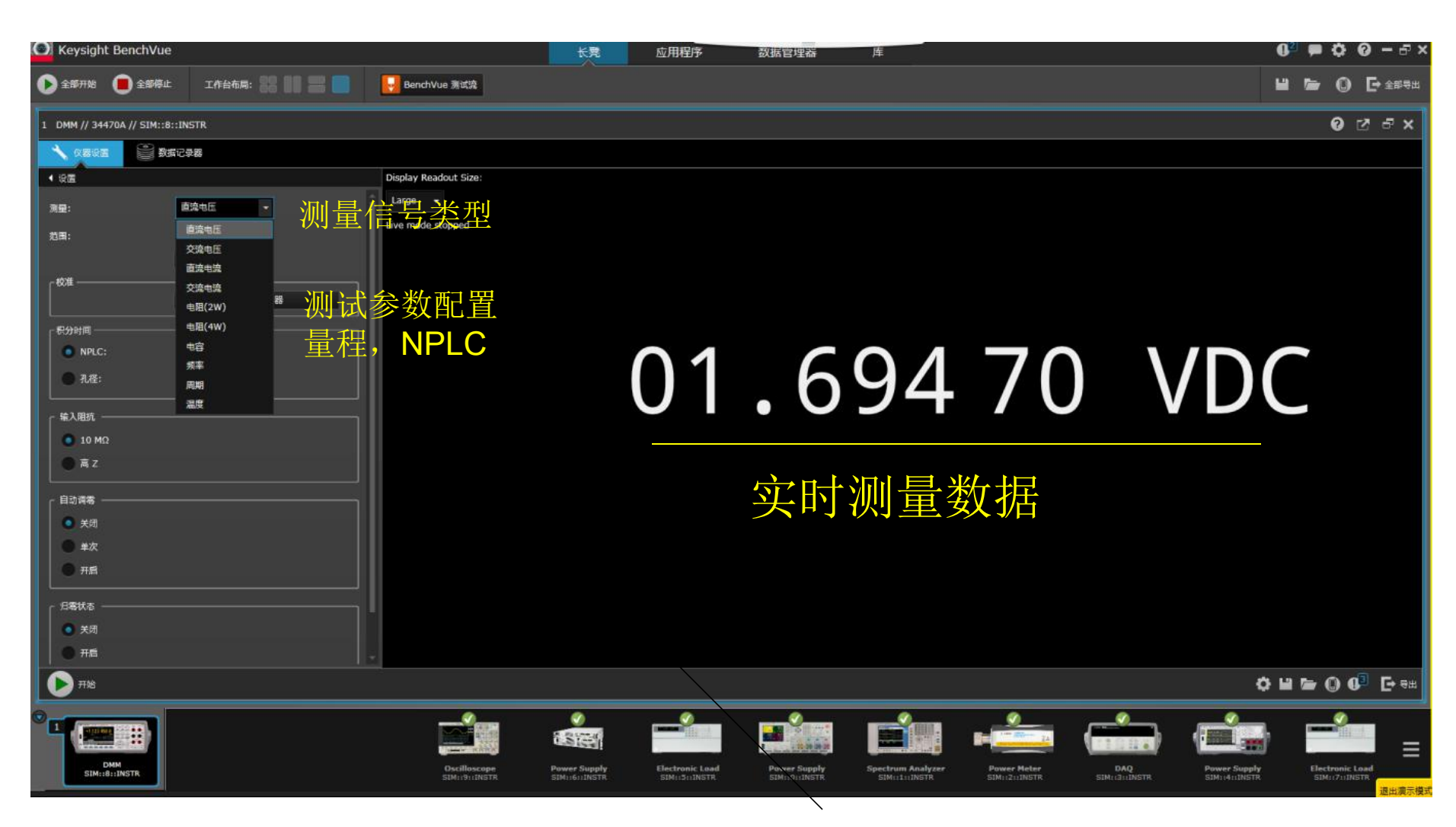

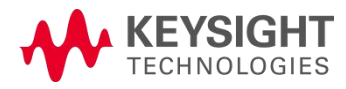

是德科技(中国)有限公司 以是为本 以德致远 专注测量75载 BenchVue &Test Flow

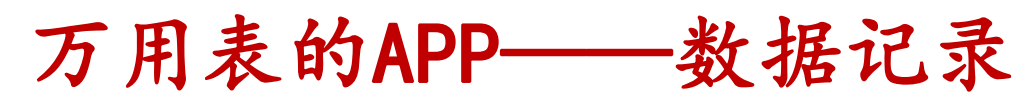

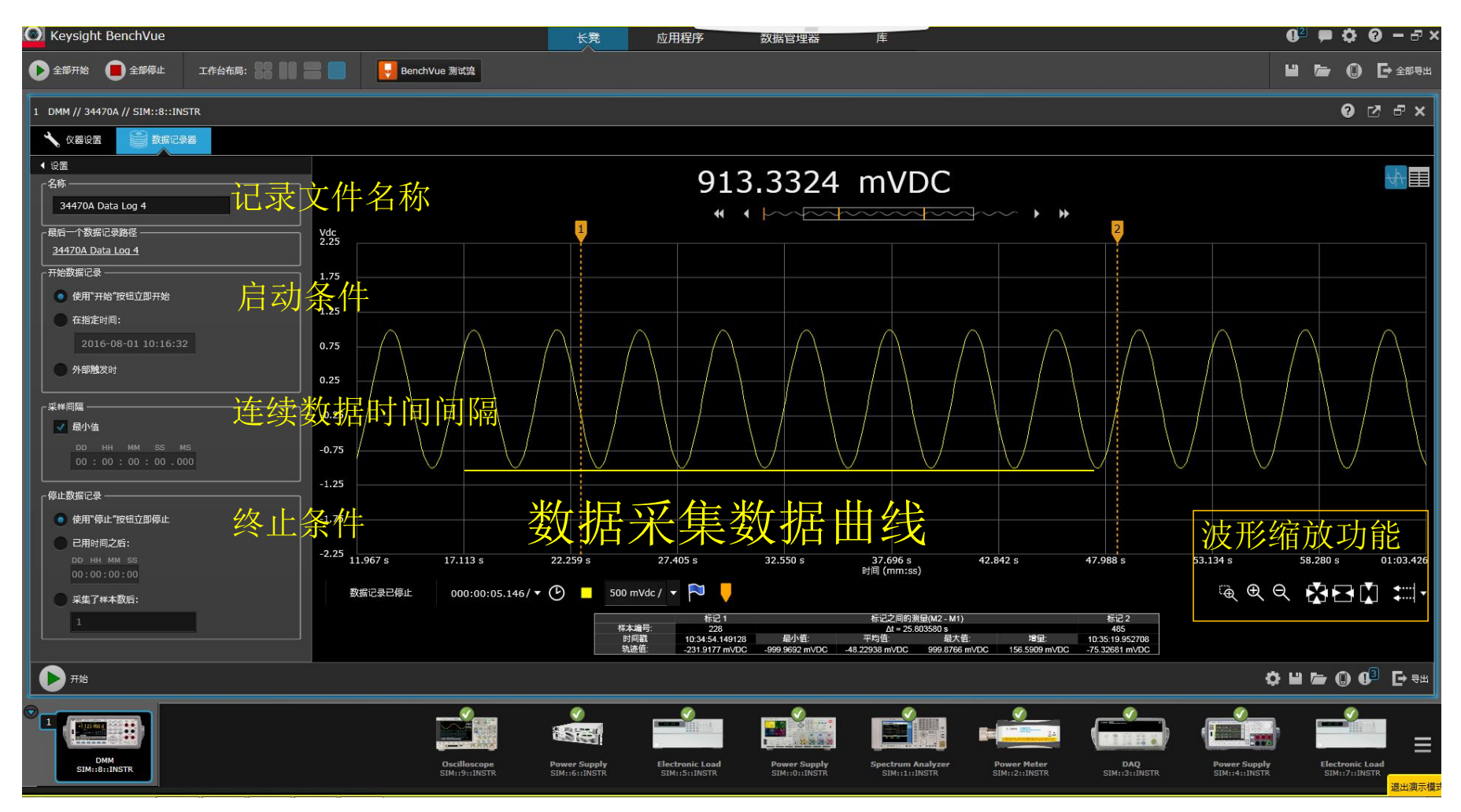

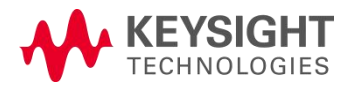

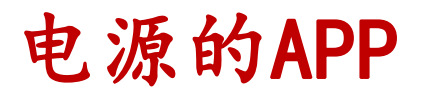

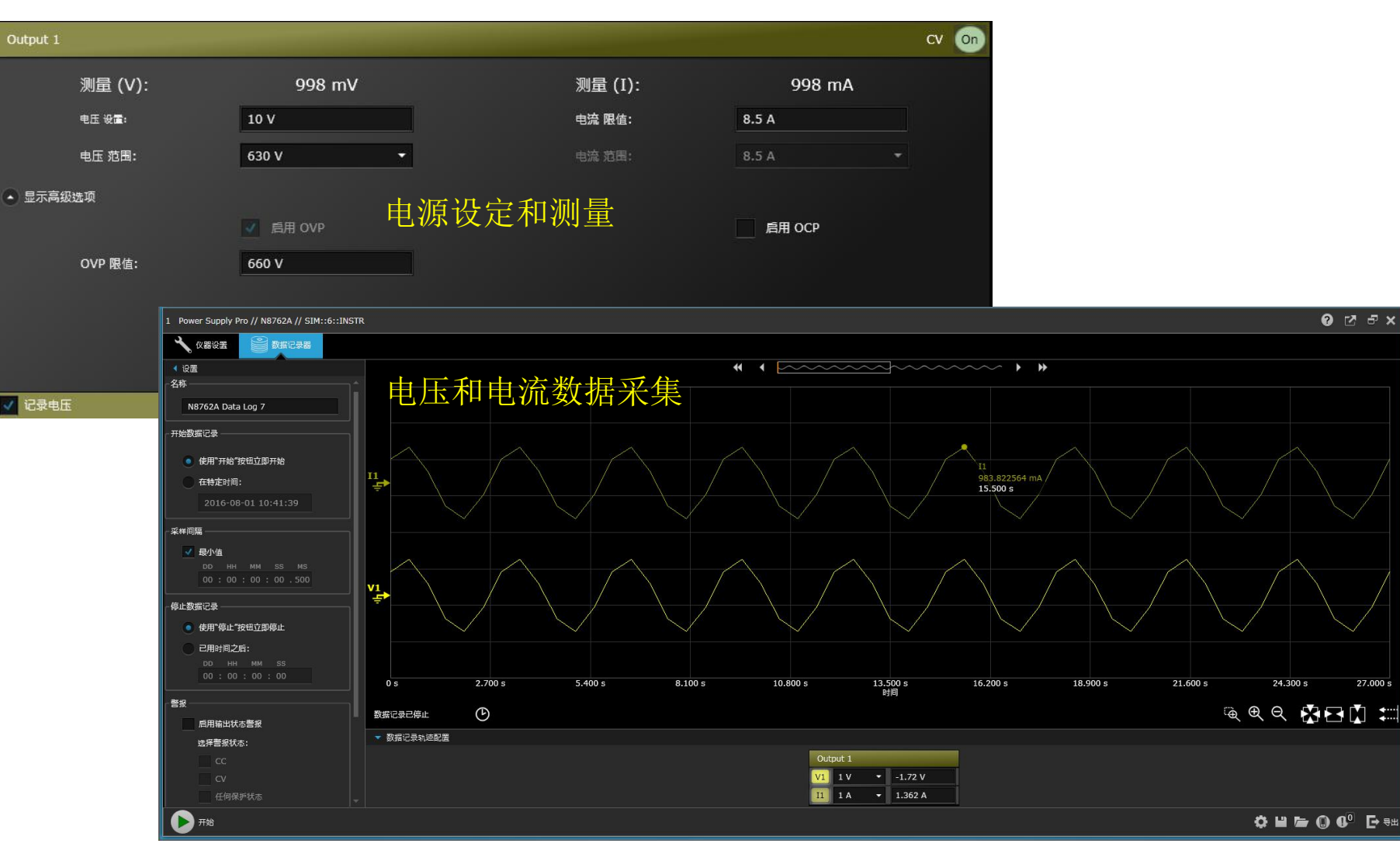

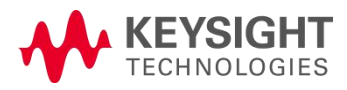

BenchVue &Test Flow

27.000 s

#### 电子负载的APP

| 1 Electronic Load // N3300A // SI | M::7::INSTR                                                                                                    |                          |                                                                         |                                  |                        |                                       | <b>ଡ ଅ</b> ଟ × |            |              |
|-----------------------------------|----------------------------------------------------------------------------------------------------|--------------------------|-------------------------------------------------------------------------|----------------------------------|------------------------|---------------------------------------|----------------|------------|--------------|
| ANNE -                            | 并行配置 的数据记录器                                                                                                    |                          |                                                                         |                                  |                        |                                       |                | 1          |              |
| Input 1                           |                                                                                                    | 模式: CC • Off Input 2     |                                                                         | 模式: cc • 011                     | Input 3                | 模式                                    | t: cc • off    | 1          |              |
| 测量(                               | (P): -17 mW                                                                                                    |                          |                                                                         |                                  |                        |                                       |                |            |              |
| 测量 (                              | (V): -17 mV                                                                                                    |                          | 刻長 (0). 47                                                              |                                  | 101 <b>–</b>           | (0). 4710                             |                |            |              |
| 电                                 | E: 1V<br>■: 24V ▼                                                                                                    |                          | 测量 (P): -17 mW                                                          |                                  | 测量                     | (P): -17 mW                           |                |            |              |
| ov                                | /P 履值: 24 V /                                                                                                    | 备裁设宝和                    | 测量                                                                      |                                  |                        |                                       |                |            |              |
| 测量(                               | (I): -17 mA                                                                                                    | 贝轼以足仰                    | 1次「 <u></u> <sub>测量</sub> (V): -17 mV                                   |                                  | 测量                     | (V): -17 mV                           |                |            |              |
| Ф.                                | 篇: <u>1 A</u>                                                                                                    |                          |                                                                         |                                  |                        |                                       |                |            |              |
|                                   | ■: 1A ·                                                                                                    |                          | 測量 (1): −17 mA                                                          |                                  | 测量                     | (T): -17 mA                           |                |            |              |
| 测量(                               | (R): -17 mΩ                                                                                                    | 1 E                      | lectronic Load // N3300A // SIM::7::IN                                  | ISTR                             |                        |                                       |                |            |              |
| 41                                | E: <u>1Ω</u>                                                                                                    |                          |                                                                         |                                  |                        |                                       |                |            |              |
| 10                                | E: <u>48 Ω</u> •                                                                                                    |                          | 仪器设置<br>一一一一一一一一一一一一一一一一一一一一一一一一一一一一一一一一一一一一                            | 数据记录器                            |                        |                                       |                |            |              |
|                                   | 日本 (1) 日本 (1) (1) (1) (1) (1) (1) (1) (1) (1) (1) |                          |                                                                         |                                  |                        |                                       |                |            |              |
| ۹ <u>۲</u>                        | 底: 0A                                                                                                    |                          | 开行设置 ————                                                               | " 思 法 凹                          | 的白动子子                  | π <del>Υ</del>                        |                |            |              |
| 41                                | 阻: 200 mΩ                                                                                                    |                          |                                                                         | <b>进</b> 退问                      | 的日初开                   | 坏                                     |                |            |              |
| 初.                                | 國艾波: BUS ▼                                                                                                    |                          | 择输入以创建新并行通道:                                                            |                                  |                        |                                       |                |            |              |
| 并行通道 1                            |                                                                                                    | 模式: cc • @               | Toput 1                                                                 | Input 2                          |                        | Input 3                               |                | - 并行设置——   |              |
| 测量(                               | (P): -51 mW                                                                                                    |                          |                                                                         | input 2                          |                        |                                       |                |            |              |
| 测量(                               | (V): -17 mV                                                                                                    |                          | 电压: 240 ∨                                                               | 电压:                              | 150 V                  | 电压: 150 V                             |                | 并行通        | 直1 Off       |
| <b>●</b> 开始                       |                                                                                                    |                          | 电流: 10 A                                                                | 电流:                              | 30 A                   | 电流: 30 A                              |                |            | 电压: 60 V     |
| 1 Electronic Load // N3300A //    | SIM::7::INSTR                                                                                                    |                          | 电阻: 12 kΩ                                                               | 电阻:                              | 2.5 kΩ                 | 电阻: 2.5 kΩ                            |                |            | 电流: 240 A    |
|                                   | 井行配置 意識记录器                                                                                                    |                          | 功率: 250 W                                                               | 功率:                              | 250 W                  | 功率: 250 W                             |                |            | 电明: 833.333Ω |
| 名称                                |                                                                                                    |                          | Input 4 🕥 🕅                                                             | Input 5                          | Off                    | Input 6                               | 🐠 🧹            | 240A       | 功率: 1.2 kW   |
| N3300A 發捩记录 4                     |                                                                                                    |                          | 电压: 60 V                                                                | 电压:                              | 60 V                   | 电压: 60 V                              |                | =60A+1     | 120A+60A     |
| <ul> <li>使用"开始"按纽立即开始</li> </ul>  |                                                                                                    |                          | 电流: 60 A                                                                | 电流:                              | 120 A                  | 电流: 60 A                              |                |            |              |
| 在特定时间:<br>2015-08-01 10:4004      | v3                                                                                                    |                          | 电阻: 10 kΩ                                                               | 电阻:                              | 1 kΩ                   | 电阻: 10 kΩ                             |                | 刪除通道       |              |
| - 梁神间隔                            |                                                                                                    |                          | 功率: 300 W                                                               | 功率:                              | 600 W                  | 功率: 300 W                             |                |            |              |
| ✓ 段小值<br>DD HH MM SS              | NS VS                                                                                                    |                          |                                                                         |                                  |                        |                                       |                |            |              |
| 00 : 00 : 00 : 01 .               | 500                                                                                                    |                          |                                                                         |                                  |                        |                                       |                |            |              |
| - 修正资源记录                          |                                                                                                    |                          |                                                                         |                                  |                        |                                       |                |            |              |
| DD HH MM SS                       | िने 着                                                                                                    | 合裁曲下利                    | 1日本 12,000 5 11,400 5                                                   | 计简的道                             | 21.600 s 24.000 s      | 8                                     |                |            |              |
| 00:00:00:30<br>· 触发设置             | 数据记录已報2                                                                                                    | 贝钒电压尔                    | 中电机、为平规                                                                 |                                  | < 🛯 🖉 🖉 🖓 🖓 🖓 🖓 🖓 🖓    |                                       |                |            |              |
| 设置数据记录开始的触发                       | Input 1                                                                                                    | Input 2 Input 3          | Input 4 Input 5                                                         | Input 6                          | #63331                 |                                       |                |            |              |
|                                   | 11 5 A • 18.228 A                                                                                                    | 12 5 A • 12.514 A 13 5 A | • 5.943 V V4 5 V • -1.772 V V3 5 V<br>• 6.8 A [4] 5 A • 1.086 A [5] 5 A | -7.466 V     -4.629 A     16 5 A | -10.343 A 17 20 A65.13 | 72 /                                  |                |            |              |
|                                   | P1 1 W → 0 W                                                                                                    | P2 1W → ÓW P3 1W         | • 0W 1X 1W • 0W PS 1W                                                   | • 0W P6 1W                       | 0W 97 1W • 0W          |                                       |                |            |              |
|                                   | EVOLOUIT                                                                                                    |                          |                                                                         |                                  | \$≌₻€°₽▫               | · · · · · · · · · · · · · · · · · · · | PopohVuo P     | Toot Flow  |              |
|                                   | EYSIGHI                                                                                                    | 是德科技(中                   | 国)有限公司                                                                  |                                  |                        |                                       | benchivue &    | TIEST FIOW |              |
| TE                                | CHNOLOGIES                                                                                                    | 以是为本 以                   | <b>愿致远 专注测量75</b> 载                                                     |                                  |                        |                                       |                |            | Page 15      |

示波器的APP——仪器设置

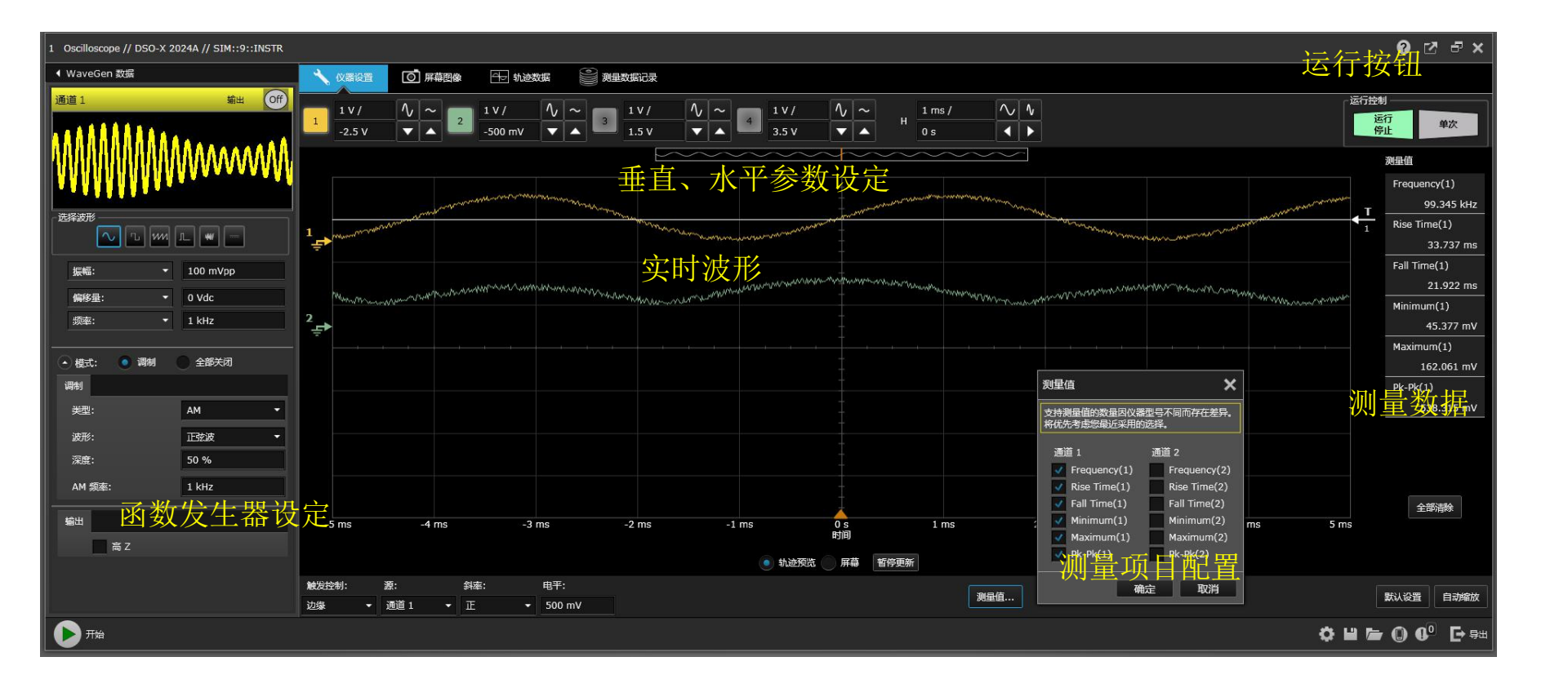

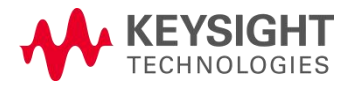

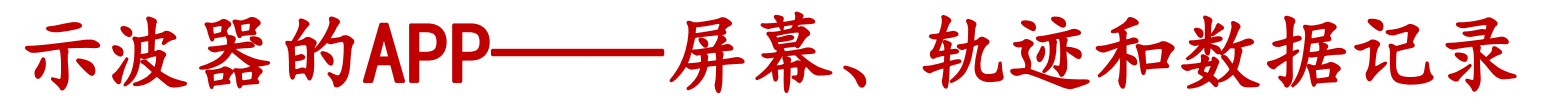

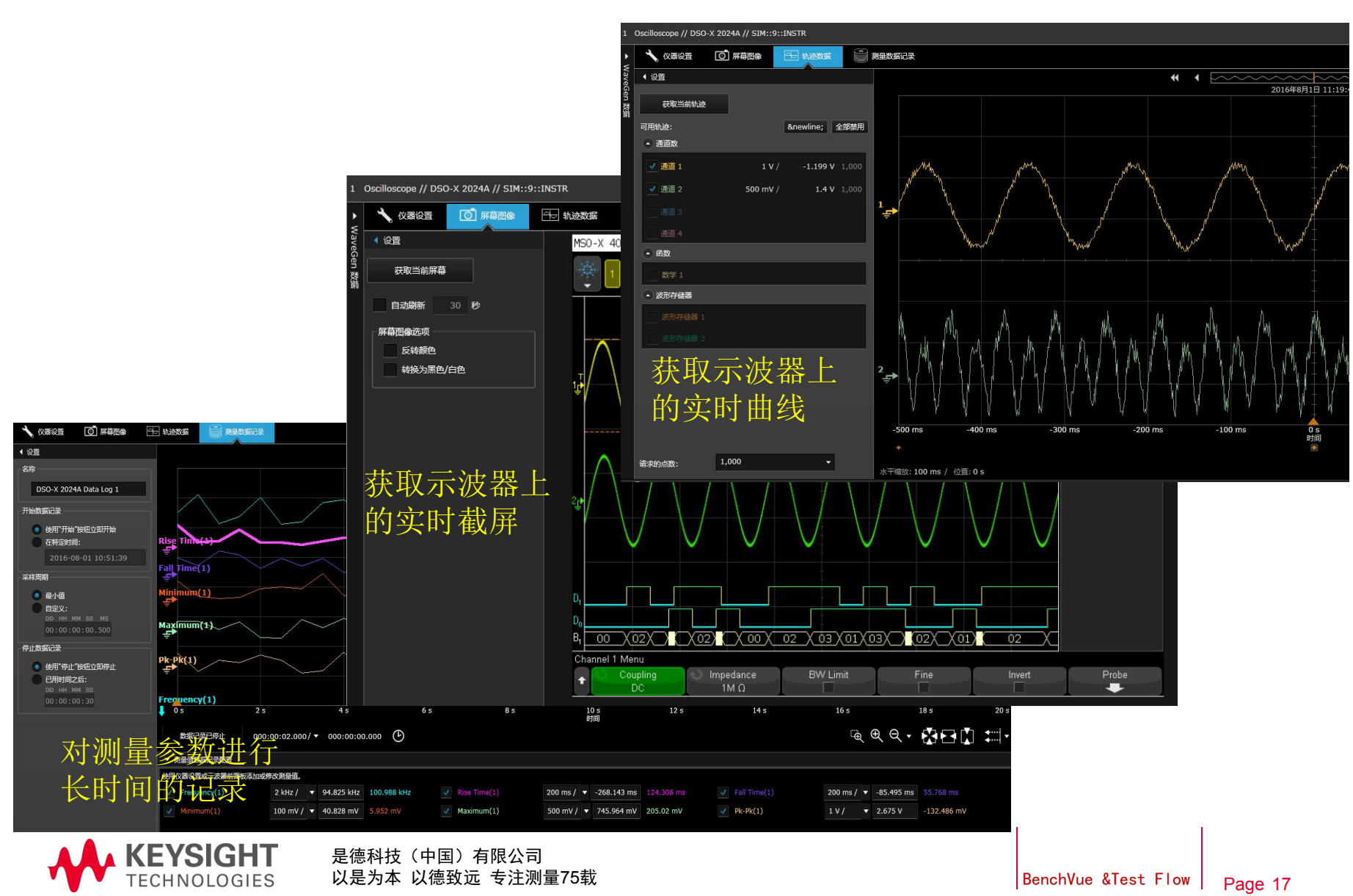

#### 示波器的APP——屏幕(Word)、轨迹(CSV)

| 摘要   |                          |  |
|------|--------------------------|--|
| 型号:  | Oscilloscope DSO-X 2024A |  |
| 序列号: | Simulated9               |  |
| 地址:  | SIM::9::INSTR            |  |
| 日期:  | 2016/8/1 10:52:49        |  |

#### 屏幕图像:

MSO-X 4034A

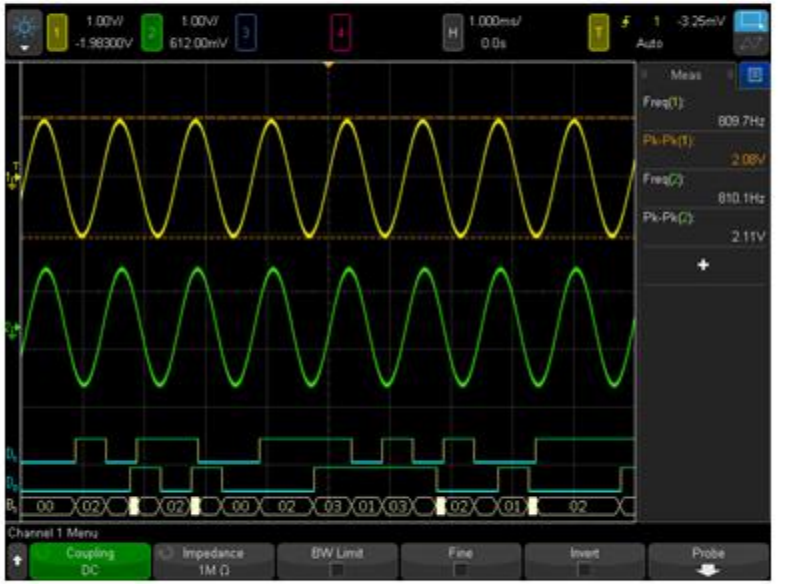

#### 设置文本信息:

ANALOG

Ch 1 Scale 1 V/, Rox -2.5 V, Coup., BW Off, Inv. Off, Imp 50 Ohm

Probe Q.: 1, Skew 0 s

Ch 2 Scale 1 V/, Вод -500 mV, Соцар, BW Off, Iox Off, Imp 50 Ohm Probe Q.; 1, Skew 0 s

#### 截屏发送到Word

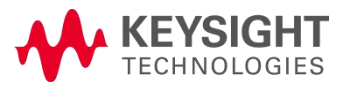

| 3  | 地址:        | SIM::9::IN  | STR       |            |          |          |                          |             |           |              |           |         |
|----|------------|-------------|-----------|------------|----------|----------|--------------------------|-------------|-----------|--------------|-----------|---------|
| 4  | 日期:        | ******      |           |            |          |          |                          |             |           |              |           |         |
| 5  |            |             |           |            |          |          |                          |             |           |              |           |         |
| 6  | 模拟样本       | 1000        |           |            |          |          |                          |             |           |              |           |         |
| 7  | 1261/01111 |             |           |            |          |          |                          |             |           |              |           |         |
| 8  | 设置文本(      | 「自・         |           |            |          |          |                          |             |           |              |           |         |
| 9  | ANALOG     | H JCA-      |           |            |          | TRIGGER  |                          |             | HORIZON   | TAI          | ACOUISIT  | ION     |
| 10 | Ch 1       |             |           | Ch 2       |          |          |                          |             |           |              |           | 1.0     |
| 11 | Scale      | 1 V/        |           | Scale      | 1 V/     | Sween M  | lode                     |             | Mode      | MAIN         | Mode      | NORM    |
| 12 | Pos        | -25 V       |           | Pos        | -500 mV  | Holdoff  | 0.000000                 | 0000 s      | Ref       | cen          | Realtime  | On      |
| 13 | Coun       | 2.5 4       |           | Coup       | 500 1110 | Mode     | EDGE                     | 0000 5      | Main Sca  | 1 ms/        | Vectors   | Off     |
| 14 | BW         | Off         |           | BW         | Off      | Source   | Ch 1                     |             | Main Del  | 0.5          | Persister | Infinte |
| 15 | Inv        | Off         |           | Inv        | Off      | Slone    | POS                      |             | indin Dei |              | ( crossee |         |
| 16 | Imn        | 50.0hm      |           | Imn        | 50 Ohm   | Level    | 500 mV                   |             |           |              |           |         |
| 17 | Prohe      | 0-01        |           | Prohe      | 0.01     | Level    | 500 111                  |             |           |              |           |         |
| 18 | Skow       | 0.01        |           | Skow       | 0.01     |          |                          |             |           |              |           |         |
| 10 | SKEW       | 03          |           | JACW       | 03       |          |                          |             |           |              |           |         |
| 20 | 措切通道       |             |           |            |          |          |                          |             |           |              |           |         |
| 21 | 送太偏早       | Retical (e) |           | 2 (VOLT)   |          |          |                          |             |           |              |           |         |
| 22 | 1+4-51415  | -05         | 0.012012  | 0.60/1276  |          |          |                          |             |           |              |           |         |
| 23 | 2          | -0 /00      | 0.013312  | 0.502767   |          |          |                          |             |           |              |           |         |
| 20 | 2          | -0.499      | 0.200027  | 0.502707   |          |          |                          |             |           |              |           |         |
| 24 | 1          | -0.450      | 0.270303  | 0.766555   |          |          |                          |             |           |              |           |         |
| 25 |            | -0.495      | 0.203012  | 0./750/8   |          |          |                          |             |           |              |           |         |
| 20 | 6          | -0.490      | 0.234317  | 0.675726   |          |          |                          |             |           |              |           |         |
| 27 | 7          | -0.495      | 0.045000  | 0.575244   |          |          |                          |             |           |              |           |         |
| 20 | 0          | -0.494      | 0.41/028  | 0.428060   |          |          |                          |             |           |              |           |         |
| 20 | 0          | -0.493      | 0.521797  | 0.420303   |          |          |                          |             |           |              |           |         |
| 21 | 10         | 0.401       | 0.551/6/  | 0.450415   |          |          |                          |             |           |              |           |         |
| 27 | 11         | -0.491      | 0.557033  | 0.313307   |          |          |                          |             |           |              |           |         |
| 22 | 12         | 0.49        | 0.552067  | 0.00202000 |          |          |                          |             |           |              |           |         |
| 30 | 12         | -0.489      | 0.332007  | -0.08107   |          |          |                          |             |           |              |           |         |
| 25 | 10         | -0.400      | 0.790004  | -0.00197   |          |          |                          |             |           |              |           |         |
| 36 | 14         | -0.467      | 0.662666  | -0.01074   |          |          |                          |             |           |              |           |         |
| 27 | 15         | -0.485      | 0.719722  | -0.00102   |          |          |                          |             |           |              |           |         |
| 20 | 17         | 0.494       | 0.710733  | -0.28550   |          |          | -                        |             |           |              |           |         |
| 20 | 10         | 0.404       | 0.042326  | 0.26301    |          |          |                          |             |           |              |           |         |
| 40 | 10         | -0.483      | 0.943230  | -0.30281   |          |          |                          |             |           |              |           |         |
| 40 | 20         | 0.402       | 0.005432  | 0.43013    |          |          |                          |             |           |              |           |         |
| 41 | 20         | -0.40       | 0.9333423 | -0.37291   |          |          |                          |             |           |              |           |         |
| 42 | 21         | -0.48       | 0.043284  | -0.51509   |          | +L       | - <del>}_</del> <u>1</u> | 2.22        | 4 711     | $\mathbf{D}$ |           |         |
| 43 | 22         | -0.479      | 1.032000  | 0.024207   |          | <u> </u> | 小牙                       | マーナ         | 、午川(      | SV           |           |         |
| 44 | 25         | -0.478      | 0.05291   | 0.024507   |          | ·)/u/    | -1)                      | $\sim \sim$ |           |              |           |         |
| 45 | 24         | -0.4//      | 1.021245  | 0.0250/1   |          |          |                          |             |           |              |           |         |
| 40 | 25         | -0.476      | 1.021245  | 0.000083   |          |          |                          |             |           |              |           |         |

#### 同时加载多种仪表的APP

| 🔘 Keysigh             | t BenchVue             |                                 |                                    | 长凳     | 应用程序            |     | 数据管理器                              | 库                                     |                             |                              |                                                                                                    | 0² 🗭 🌣                   | ଡ – ♂ ×                                                                                                    |
|-----------------------|------------------------|---------------------------------|------------------------------------|--------|-----------------|-----|------------------------------------|---------------------------------------|-----------------------------|------------------------------|----------------------------------------------------------------------------------------------------|--------------------------|----------------------------------------------------------------------------------------------------|
| ▶ 全部开始                | 🛑 全部停止                 | 工作台布局: 🎇 🚺 🚍 🔲                  |                                    |        |                 |     |                                    |                                       |                             |                              |                                                                                                    | ¥ 🖕 ()                   | 🕒 全部导出                                                                                                    |
| 1 Power Supp          | oly Pro // N8762A /    | / SIM::6::INSTR                 |                                    |        | 0 2 -           | ×   | 2 Electronic Load // N33           | 00A // SIM::5::INSTR                  |                             |                              |                                                                                                    | 0                        | 12 <b>-</b> ×                                                                                                    |
| Output 1              |                        |                                 |                                    |        | 2               |     | Input 1                            | · · · · · · · · · · · · · · · · · · · | Input 2                     |                              | Input 3                                                                                                    |                          | 1                                                                                                    |
|                       |                        |                                 |                                    |        | I               | 2.3 | 测量 (V):                            | 968 mV                                | 测量 (V):                     |                              | 测量 (V):                                                                                                    |                          | 12.3                                                                                                    |
|                       |                        |                                 |                                    |        |                 |     | 测量 (I):                            |                                       | 测量 (I):                     |                              | 测量 (I):                                                                                                    |                          | 4                                                                                                    |
|                       | 125-05028              |                                 |                                    |        |                 | ÷.  | 测量 (P):                            | -608 mW                               | 测量 (P):                     | -608 mW                      | 测量 (P):                                                                                                    | -608 m                   | N                                                                                                    |
|                       | 测量 (V):                | -255 mV                         | 测量 (I): -                          | 255 mA |                 |     | Input 4                            |                                       | Input 5                     | and the second second second | Input 6                                                                                                    |                          |                                                                                                    |
|                       |                        |                                 |                                    |        |                 |     | 测量 (V):                            |                                       | 测量 (V):                     | 子奇载                          | 测量 (V):                                                                                                    |                          |                                                                                                    |
|                       |                        | 电源                              |                                    |        |                 |     | 测量 (I):                            |                                       | 测量 (I):                     | 1 24 +                       | 测量 (I):                                                                                                    |                          |                                                                                                    |
|                       |                        |                                 |                                    |        |                 |     | 测量 (P):                            | -608 mW                               | 测量 (P):                     | -608 mW                      | 测量 (P):                                                                                                    | -608 m\                  | v                                                                                                    |
| <b>●</b> 停止           |                        |                                 |                                    | ¢ 🖬 🗁  | <b>∁ 6°</b> ि ₹ | 出   | <b>●</b> 停止                        |                                       |                             |                              |                                                                                                    | \$≌⊫€                    | ▶ ┣ 특出                                                                                                    |
| 3 DMM // 344          | 470A // SIM::8::IN     | STR                             |                                    |        | 0 2 -           | ×   | 4 Oscilloscope // DSO-X            | 2024A // SIM::9::INS                  | TR                          |                              |                                                                                                    | 0                        | ⊠ ⊡ ×                                                                                                    |
|                       |                        | 0 001 . 05<br>万用ā               | 53 2 VDC<br>長                      |        |                 |     | 示波器                                |                                       |                             |                              | 17602 (0)<br>17602 (0)<br>17602 (0) |                          | <ul><li>1</li><li>1</li><l< th=""></l<></ul> |
| <b>●</b> 停止           |                        |                                 |                                    | ¢ 🖬 🖙  | 0 6º E          | 出   | <b>Р</b> ти́                       |                                       |                             |                              | <                                                                                                    | ≥⊔⊫©●                    | ▶ ┣ 导出                                                                                                    |
| 1     Power     SIM:: | Supply Pro<br>6::INSTR | Electronic Load<br>SIM::5:10STR | 4<br>Oscilloscope<br>SIM::9::INSTR |        |                 |     | Spectrum Analyzer<br>SIM::1::INSTR | Power Supply<br>STM::0:INSTR          | Power Meter<br>SIM::2:INSTR | DAQ<br>SIM::3::INSTR         | Power Supply<br>SIM::4::INSTR                                                                                                    | Electronic<br>SIM::7::IN | Load<br>STR<br>退出演示模                                                                                                    |

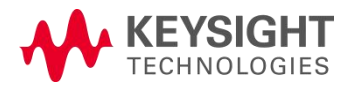

还有更多……

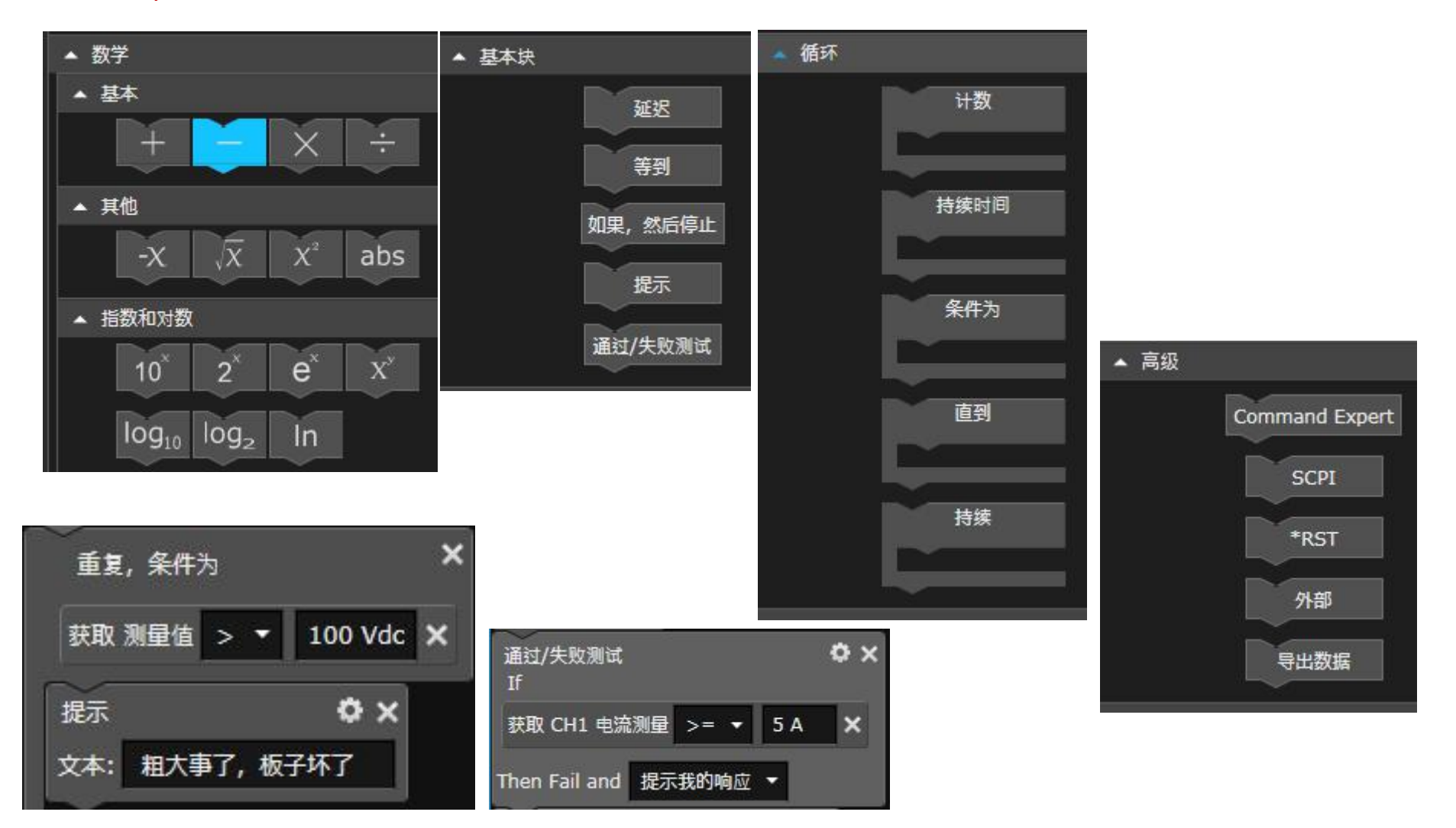

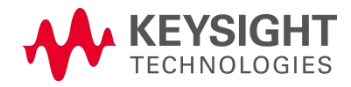

是德科技(中国)有限公司 以是为本 以德致远 专注测量75载 BenchVue &Test Flow

DC-DC性能测试要求及仪表

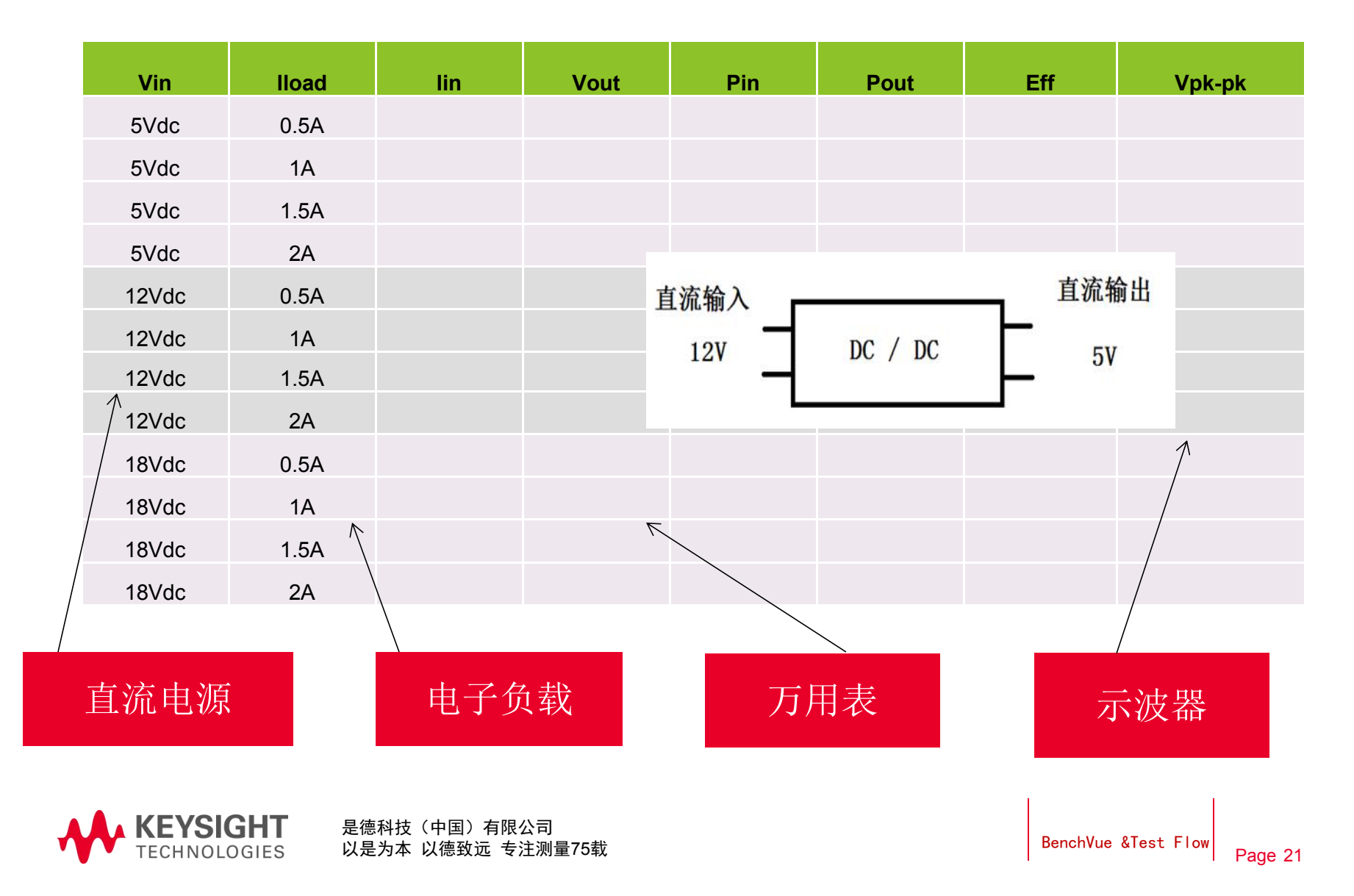

### TestFlow测试程序流APP

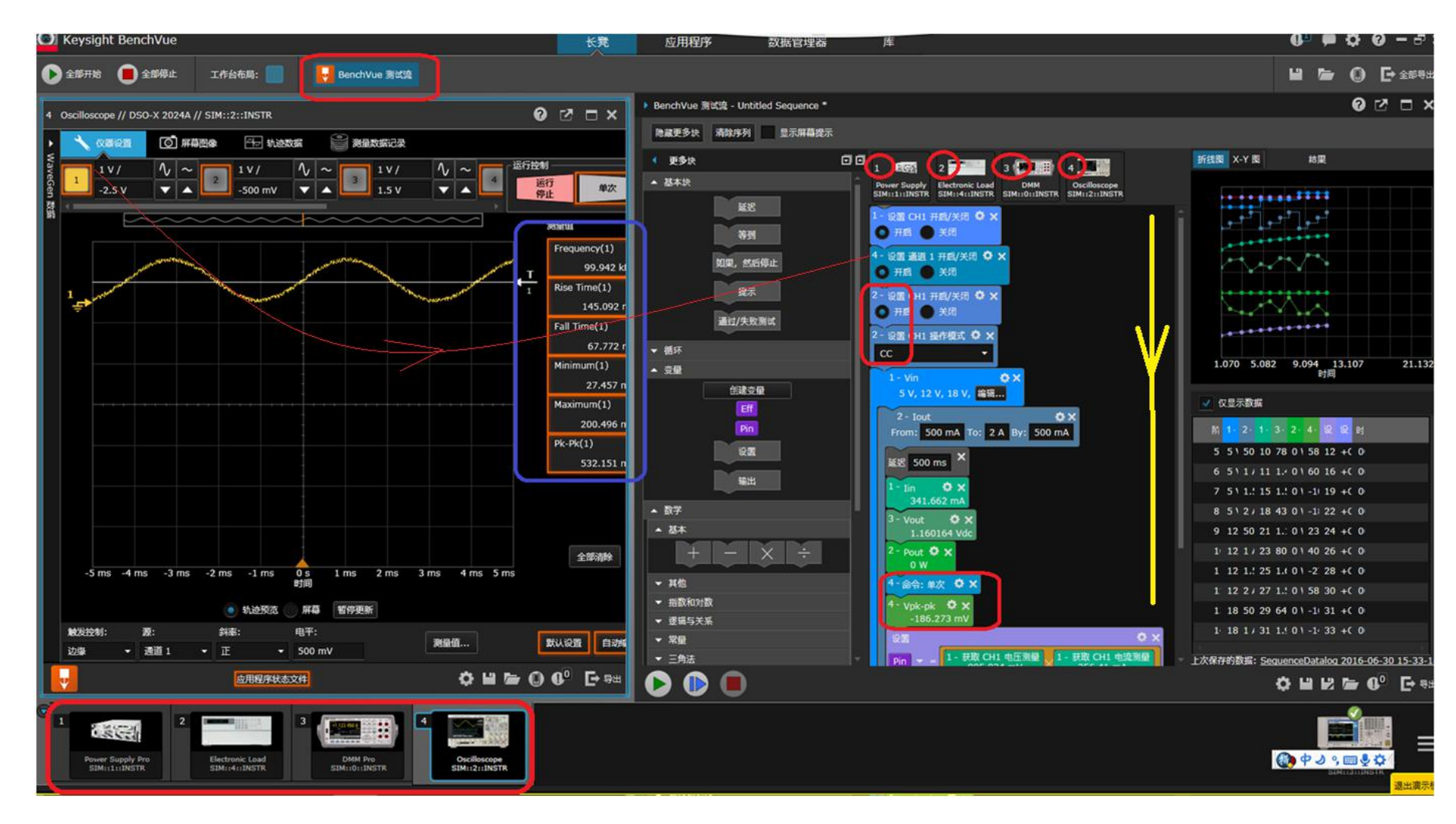

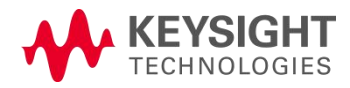

### 拖拽构建DC-DC测试序列

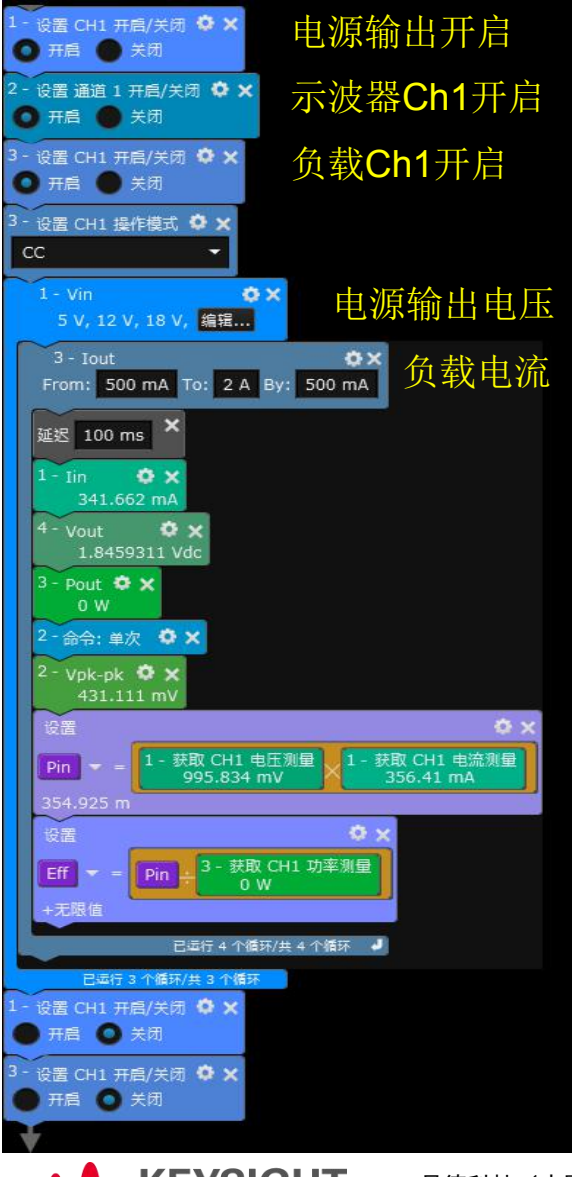

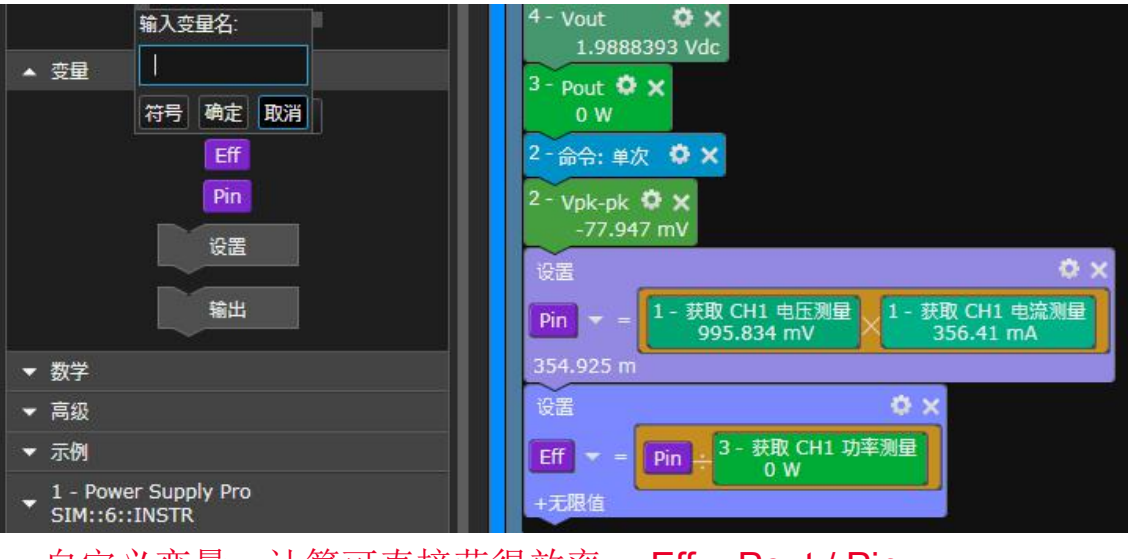

自定义变量,计算可直接获得效率: Eff = Pout / Pin

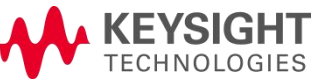

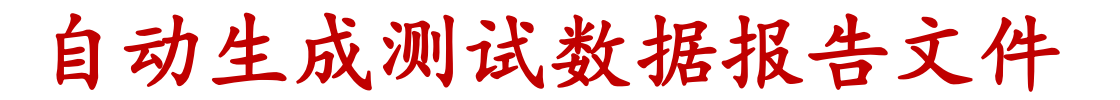

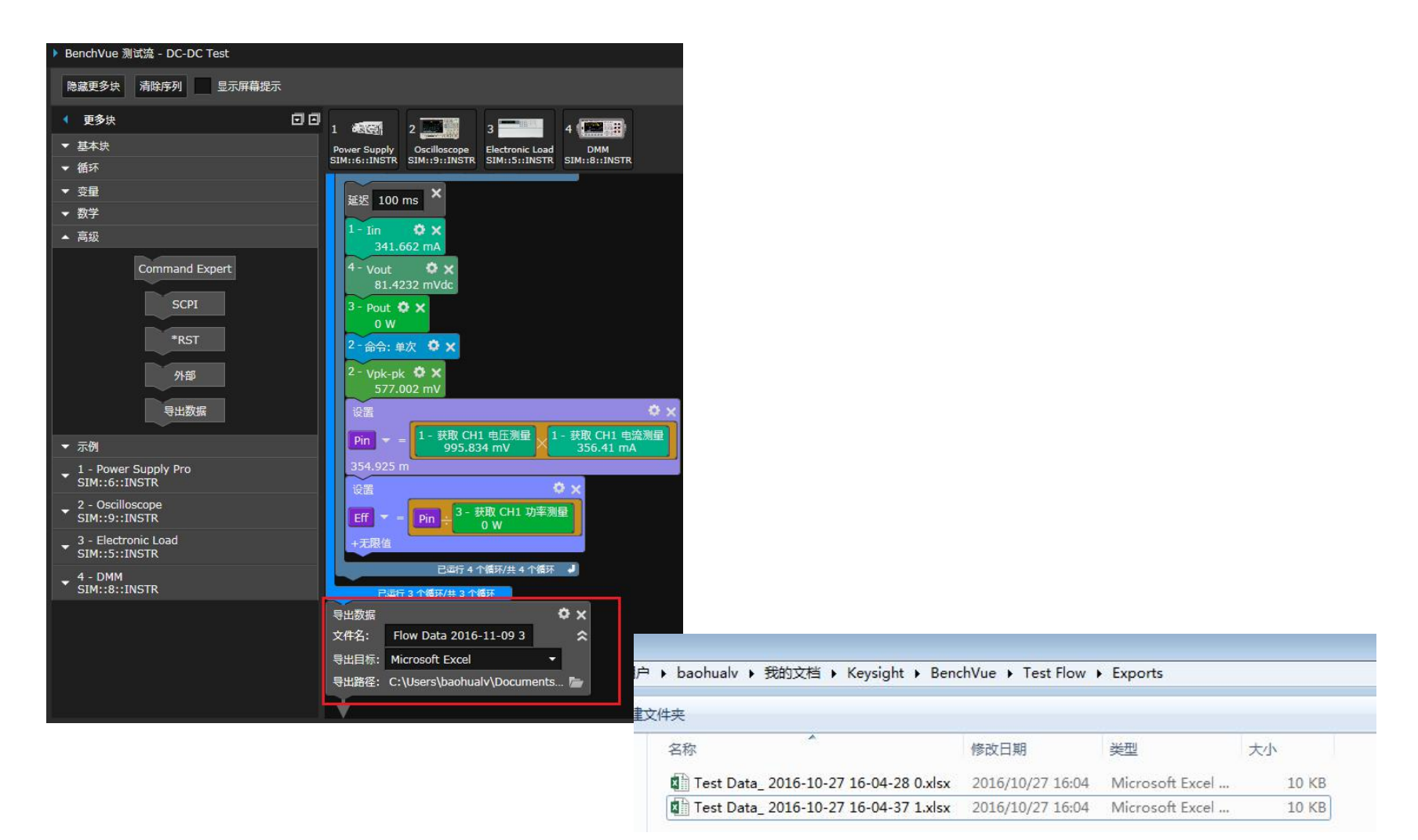

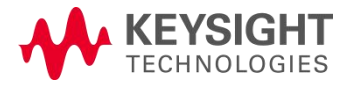

是德科技(中国)有限公司 以是为本 以德致远 专注测量75载

BenchVue &Test Flow

#### 详细的测试数据文件

|     |            |              |                         |                |                     |                                                                                                    | ļ             | 屏幕快照                   |             |                 | ^ c o       |
|-----|------------|--------------|-------------------------|----------------|---------------------|----------------------------------------------------------------------------------------------------|---------------|------------------------|-------------|-----------------|-------------|
| X   | 🚽 🌒 • (° • | <del>↓</del> |                         |                |                     |                                                                                                    |               | r°n 🕒                  |             |                 |             |
| 3   | 文件 开始      | 插入 页面        | 市局 公                    | 式 数据           | 审阅视图                |                                                                                                    |               |                        |             |                 | C O         |
|     |            | Calibri      | - 11                    | - A A          | ≡ =                 | 言:自动换行 常规                                                                                                    | _             |                        |             |                 | C 0         |
| 彩   | 1 复制 ▼     |              |                         |                |                     |                                                                                                    | E             | BenchVue 测试流数          | 据           |                 | - 0         |
|     | ✓ 《 格式刷    | BIU·         | <u>  </u> *   <u>\$</u> | ≫ • <u>A</u> • |                     | 2011日日 - 2011日日 - 2011日 - 2011日 - 2011日 - 201101110-20110-2010-20110-20110-2010-2000-2000-2000-2000-2000-2000-2000-200000-2000000 | % ,           |                        |             |                 |             |
|     | 剪贴板 🕠      |              | 字体                      | 5              | 对齐方式                | Fa                                                                                                    | 数字            |                        | osoft Mi    | crosoft<br>Word | CSV         |
|     | E30        | • (*         | f <sub>x</sub>          |                |                     |                                                                                                    | L             |                        |             |                 |             |
|     | A          | В            | С                       | D              | E                   | F                                                                                                    | G             |                        |             | 将数据             | 导出到 CSV 文件。 |
| 1   | 序列中的仪器     | 1 - N8762A - | SIM::6::IN              | ISTR           |                     |                                                                                                    |               |                        |             |                 |             |
| 2   | 序列中的仪器     | 2 - DSO-X 20 | 24A - SIM:              | ::9::INSTR     |                     |                                                                                                    |               |                        |             |                 |             |
| 3   | 序列中的仪器     | 3 - N3300A - | SIM::5::IN              | ISTR           |                     |                                                                                                    |               |                        |             |                 |             |
| 4   | 序列中的仪器     | 4 - 34470A - | SIM::8::IN              | STR            |                     |                                                                                                    |               |                        |             |                 |             |
| - 5 |            |              |                         |                |                     |                                                                                                    |               |                        |             |                 |             |
| 6   | Start Time | 31:51.2      | 2                       |                |                     |                                                                                                    |               |                        |             |                 |             |
| 7   | Stop Time  | 31:57.8      | 3                       |                |                     |                                                                                                    |               |                        |             |                 |             |
| 8   |            |              |                         |                |                     |                                                                                                    |               |                        |             |                 |             |
| 9   | Time       | Step         | /oltage Se              | e Current Se   | et Current Measurem | easurement Value                                                                                                    | Vower Measure | nleasurement "Pk-Pk(1) | (W)         | (V)             |             |
| 10  | 31:52.9    | 1            | 5                       | 0.5            | 0.01                | 0.419434869                                                                                                    | 0             | -0.113321266           | 0.121       | 0               |             |
| 11  | 31:53.3    | 2            | 5                       | 1              | 0.11                | 0.675352352                                                                                                    | 0             | 0.287300264            | 0.165056824 | 0               |             |
| 12  | 31:53.7    | 3            | 5                       | 1.5            | 0.151421356         | 1.123224126                                                                                                    | 0             | -0.057743102           | 0.197897885 | 0               |             |
| 13  | 31:54.1    | 4            | 5                       | 2              | 0.183205081         | 0.181700137                                                                                                    | 0             | 0.307053977            | 0.224793562 | 0               |             |
| 14  | 31:54.6    | 5            | 12                      | 0.5            | 0.21                | 1.432130438                                                                                                    | 0             | -0.07105219            | 0.247807624 | 0               |             |
| 15  | 31:55.0    | 6            | 12                      | 1              | 0.233606798         | 1.880002212                                                                                                    | 0             | 0.430332416            | 0.268009864 | 0               |             |
| 16  | 31:55.5    | 7            | 12                      | 1.5            | 0.254948974         | 0.519828276                                                                                                    | 0             | 0.323179252            | 0.286042633 | 0               |             |
| 17  | 31:55.9    | 8            | 12                      | 2              | 0.274575131         | 0.96770005                                                                                                    | 0             | 0.047691649            | 0.302329007 | 0               |             |
| 18  | 31:56.5    | 9            | 18                      | 0.5            | 0.292842712         | 0.962180512                                                                                                    | 0             | -0.345105141           | 0.317166067 | 0               |             |
| 19  | 31:56.9    | 10           | 18                      | 1              | 0.31                | 0.631260759                                                                                                    | 0             | -0.174719194           | 0.330772505 | 0               |             |
| 20  | 31:57.3    | 11           | 18                      | 1.5            | 0.326227766         | 0.276574006                                                                                                    | 0             | -0.18580043            | 0.343315243 | 0               |             |
| 21  | 31:57.8    | 12           | 18                      | 2              | 0.341662479         | 1.335050016                                                                                                    | 0             | -0.322190314           | 0.354925405 | 0               |             |
| 22  |            |              |                         |                |                     |                                                                                                    |               |                        |             |                 |             |

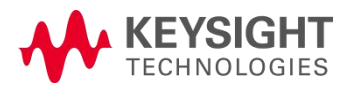

.....

### 使用演示模式完成Test Flow的学习和评估

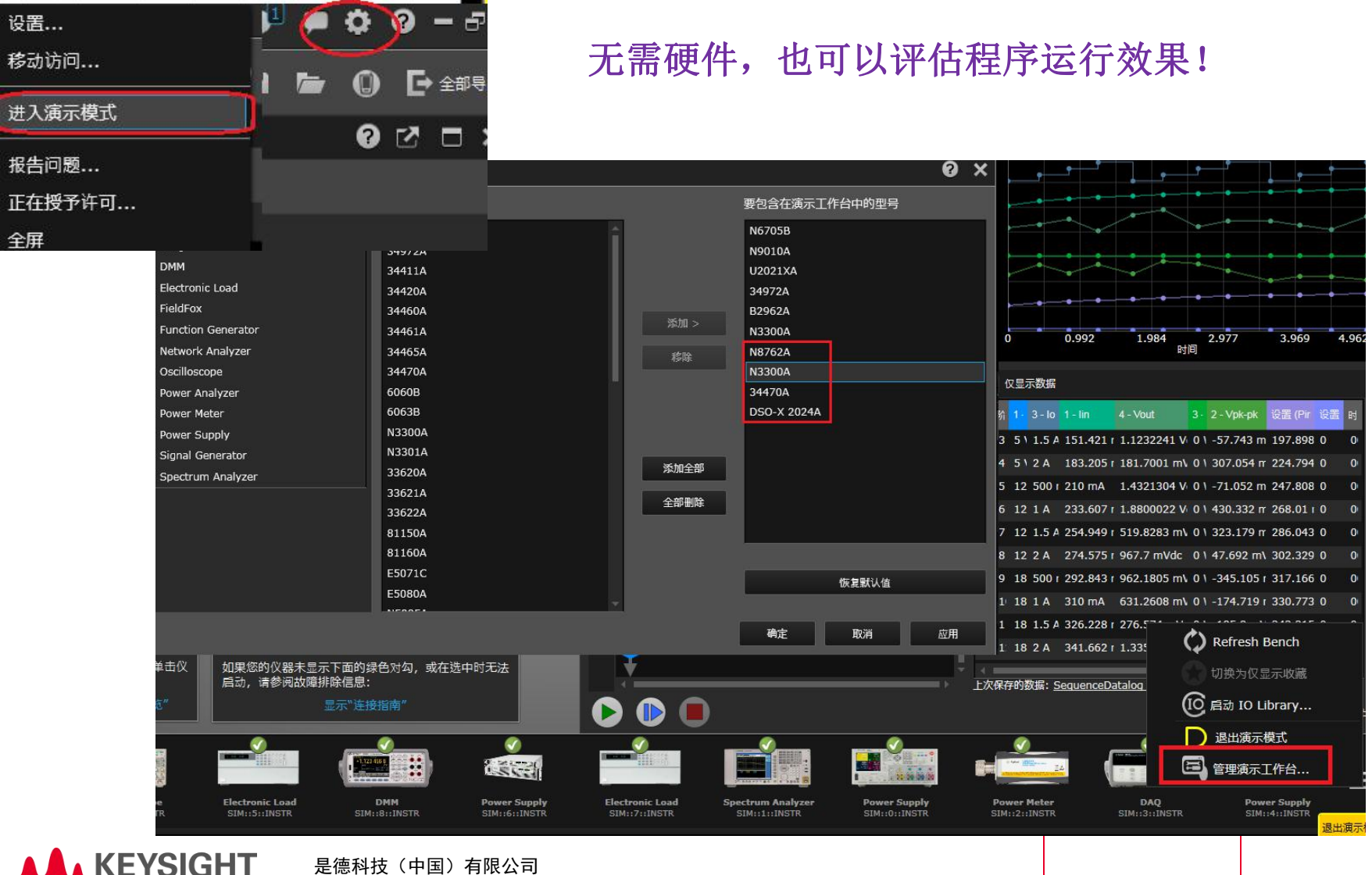

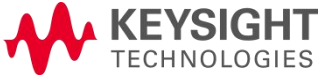

以是为本 以德致远 专注测量75载

BenchVue &Test Flow

# 更多关于BenchVue/Test Flow

#### http://www.keysight.com/find/benchvue

BenchVue 软件

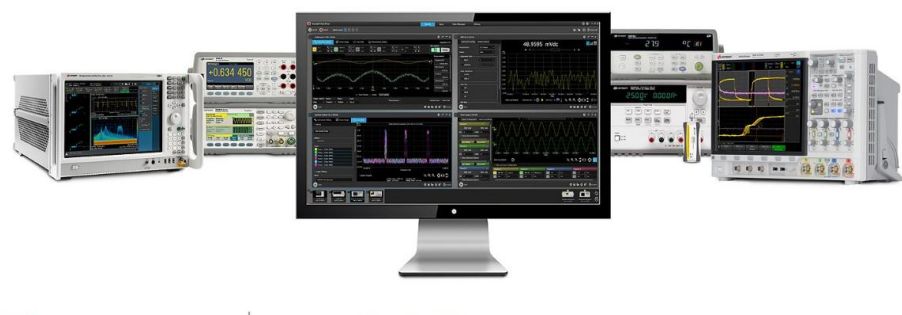

D 观看 YouTube 视频

#### BenchVue 软件

BenchVue 软件 (在 PC 上运行)可以让用户不必进行编程就能简单地连接仪器、记录数据和获得测量结果。

BenchVue 是一款综合测试应用软件,可以让您:

- 同时显示多项测量结果
- 轻松记录数据、屏幕截图和系统状态
- 调用台式仪器以前的状态数据,重现测量结果
- 快速构建定制的测试序列
- 快速导出特定格式的测量数据文件
- 快速访问手册、驱动程序、常见问题解答和视频
- 通过移动设备监控工作台
- 访问 是德科技 官方网站,可免费下载、安装Benchvue,试用和评估各种仪表的APP及Test Flow。

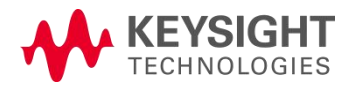

是德科技(中国)有限公司 以是为本 以德致远 专注测量75载 ✓ 所见即所得
✓ 拖拽式操作
✓ 操作简单
✓ 自动生成测试数据

环路稳定性测试与分析

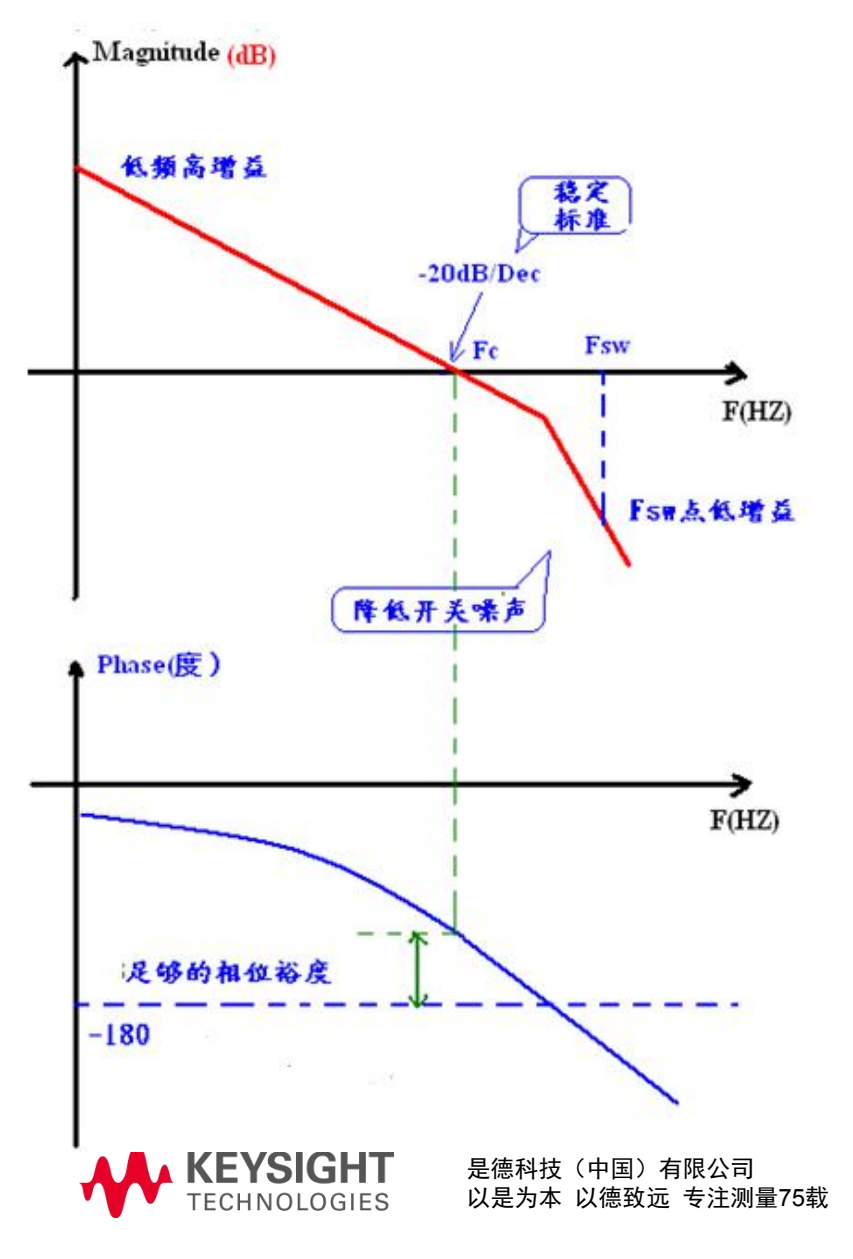

稳定系统的条件:

- Fc小于0.5\*Fsw (推荐值为5%~20%Fsw)
- 相位裕度大于 45° (在Fc之前的所有频率点)

较好的系统:

- 比较高的Fc,提高放大器的响应速度
- 合适的相位裕度(45°-80°)
- 在Fsw时有足够的增益衰减,降低开关噪声

# 传统环路响应测试方案

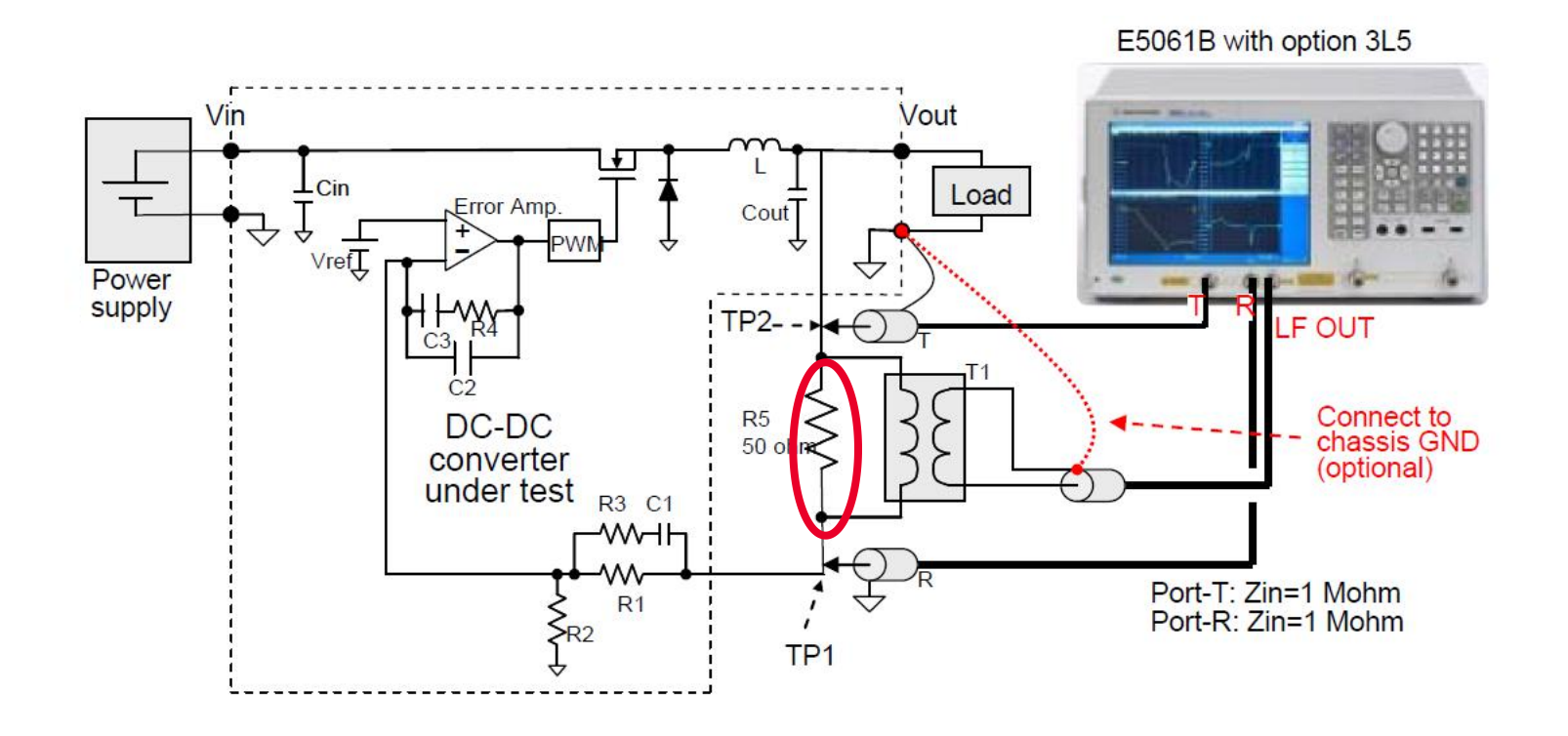

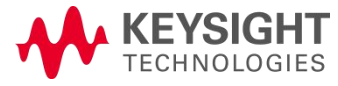

# 传统环路响应测试方案

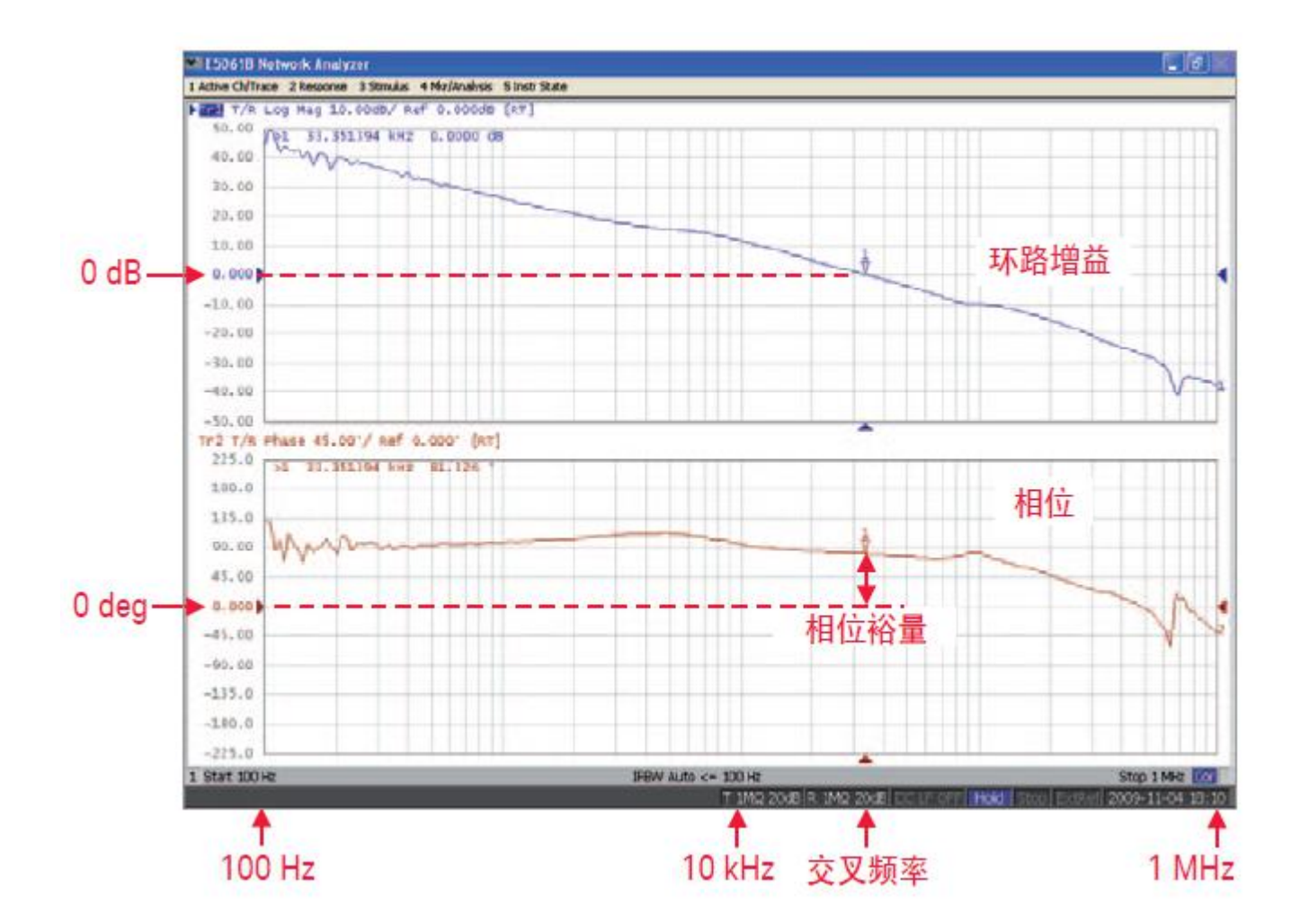

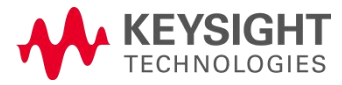

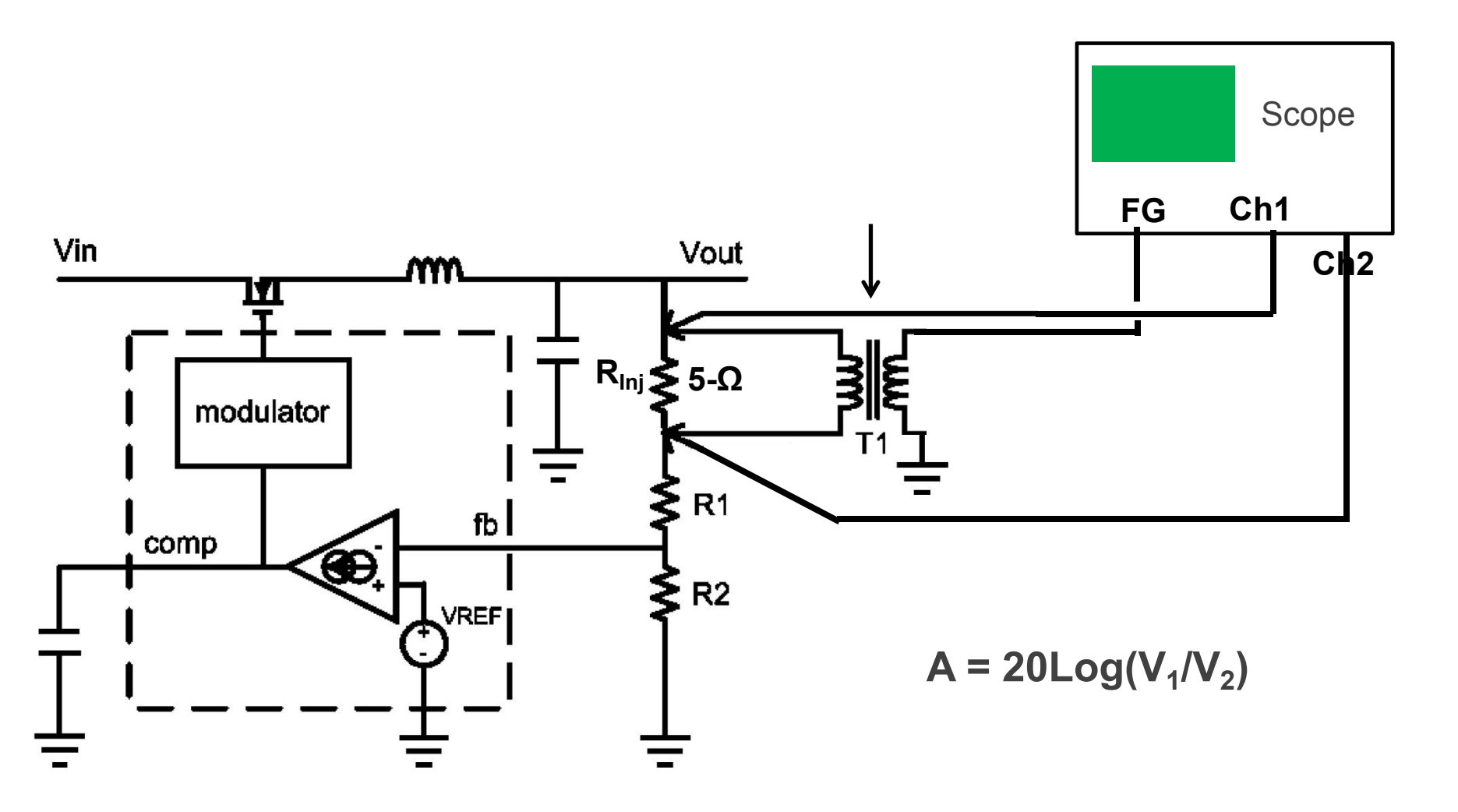

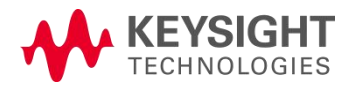

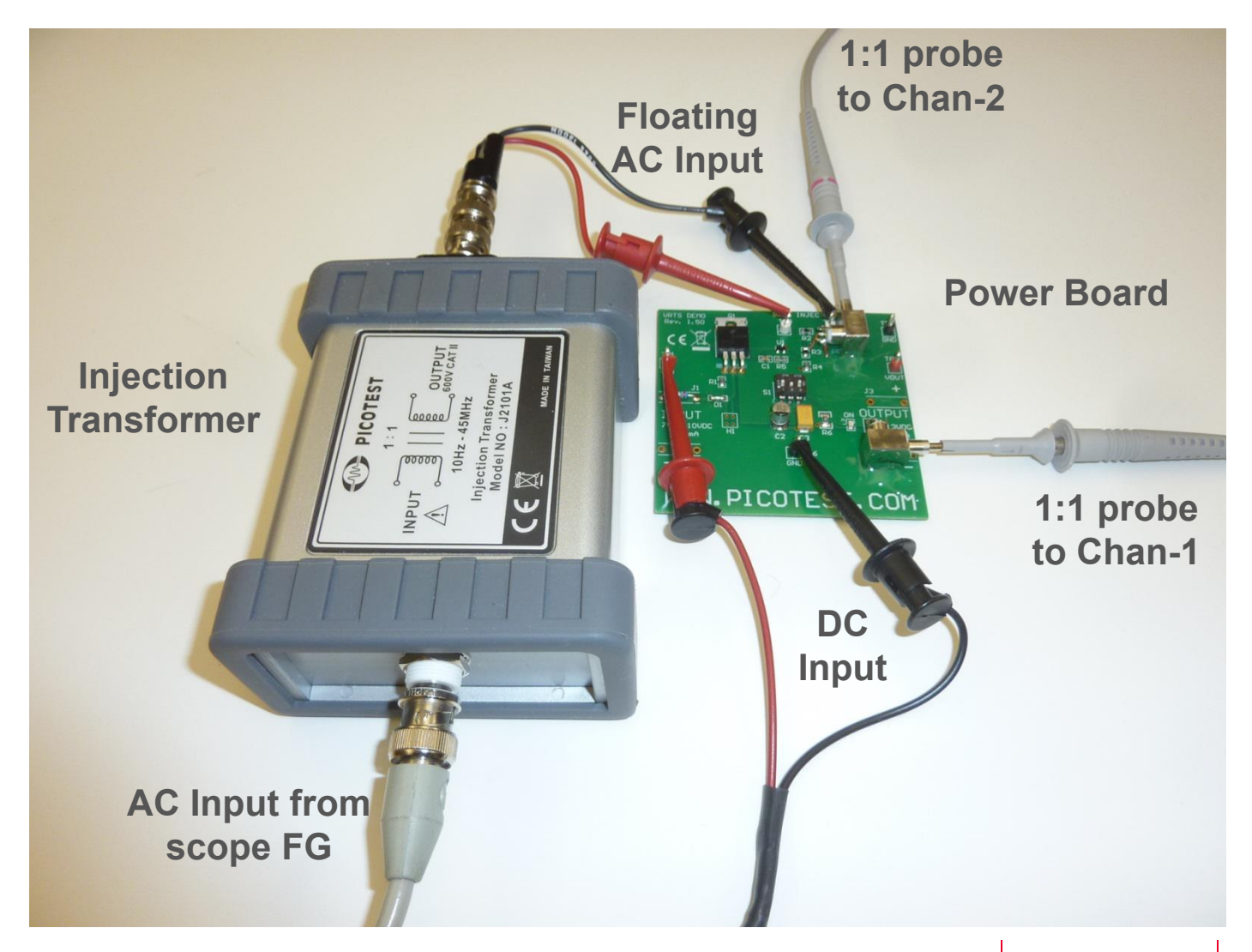

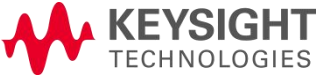

| ::控制回 | 路响应(Bode)        |         |                |   |           |     |
|-------|------------------|---------|----------------|---|-----------|-----|
|       | 频率模式:            | 扫描      |                | ₽ |           |     |
| *     | 频率(开始、停止):       | 100Hz   | -              |   | 20MHz 🗸 🔻 | -   |
|       | 每十倍频率的点数:        | 10      | •              |   |           |     |
| t.√   | 来源(输入、输出):       | 1       |                |   | 2         | (?) |
|       | \aveGen (振幅、阻抗): | 200m∨pp | -              |   | 50 Ω      |     |
|       |                  | 🔲 振幅模詞  | <del>ئ</del> ڑ |   |           |     |
|       |                  |         |                |   |           |     |
|       |                  |         |                |   |           |     |

① 频率模式:有"扫描"和"单点"模式,选择"扫描"模式;

以是为本 以德致远 专注测量75载

- ② 频率(开始,停止):设置扫描起止频率,根据实际应用选择,一般开始频率 设置为100Hz,停止频率适当大于开关频率;
- ③ 每是倍频率的点数:可以设置频率扫描点数,建议设置为最大50个点;
- ④ 来源(输入,输出):左边更改为注入电阻下端的测试探头所在通道,右边更改为注入电阻上端(输出电压)的测试探头所在通道;
- ⑤ WaveGen (振幅,阻抗):设置注入电压大小(依实际应用),波形发生器输出阻抗保持默认50ohm即可
   ▲ KEYSIGHT 是德科技 (中国)有限公司

Page

| 控制回路。          | 向应 (Bode)        |                 |           |   |
|----------------|------------------|-----------------|-----------|---|
|                | 频率模式:            | 扫描              |           |   |
| *              | 频率(开始、停止):       | 100Hz 💌 🔺       | 20MHz 🔹 🔺 |   |
|                | 每十倍频率的点数:        | 10 💌 🔺          |           |   |
| t <sub>w</sub> | 来源(输入、输出):       | 1               | 2         | ? |
|                | ₩aveGen (振幅、阻抗): | 200m\/pp 🔍 🔺    | 50 Ω 🗣    |   |
|                |                  | ₩ 振幅模式          |           |   |
|                | 初始振幅斜率:          |                 |           |   |
|                | >20Hz: >100Hz:   | >1kHz: >10kHz:  |           |   |
|                | 1.00Vpp 800mVpp  | 200mVpp 200mVpp | ļ         |   |
|                | >100kHz: >1MHz:  | >10MHz: 20MHz:  | -         |   |
|                | 200m∨pp 200m∨pp  | 200mVpp 200mVpp |           |   |

说明:新版软件增加注入电压分段设置功能,勾选屏幕中"振幅模式"会出现所有十倍频区间段的注入电压设置,用户根据实际波形可以适当调整注入电压大小;

7, 全部设置完毕后, 直接点击"应用", 环路响应测试即自动运行。

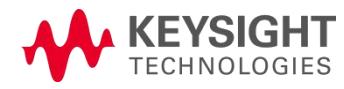

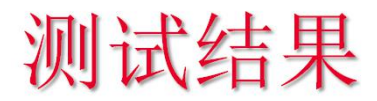

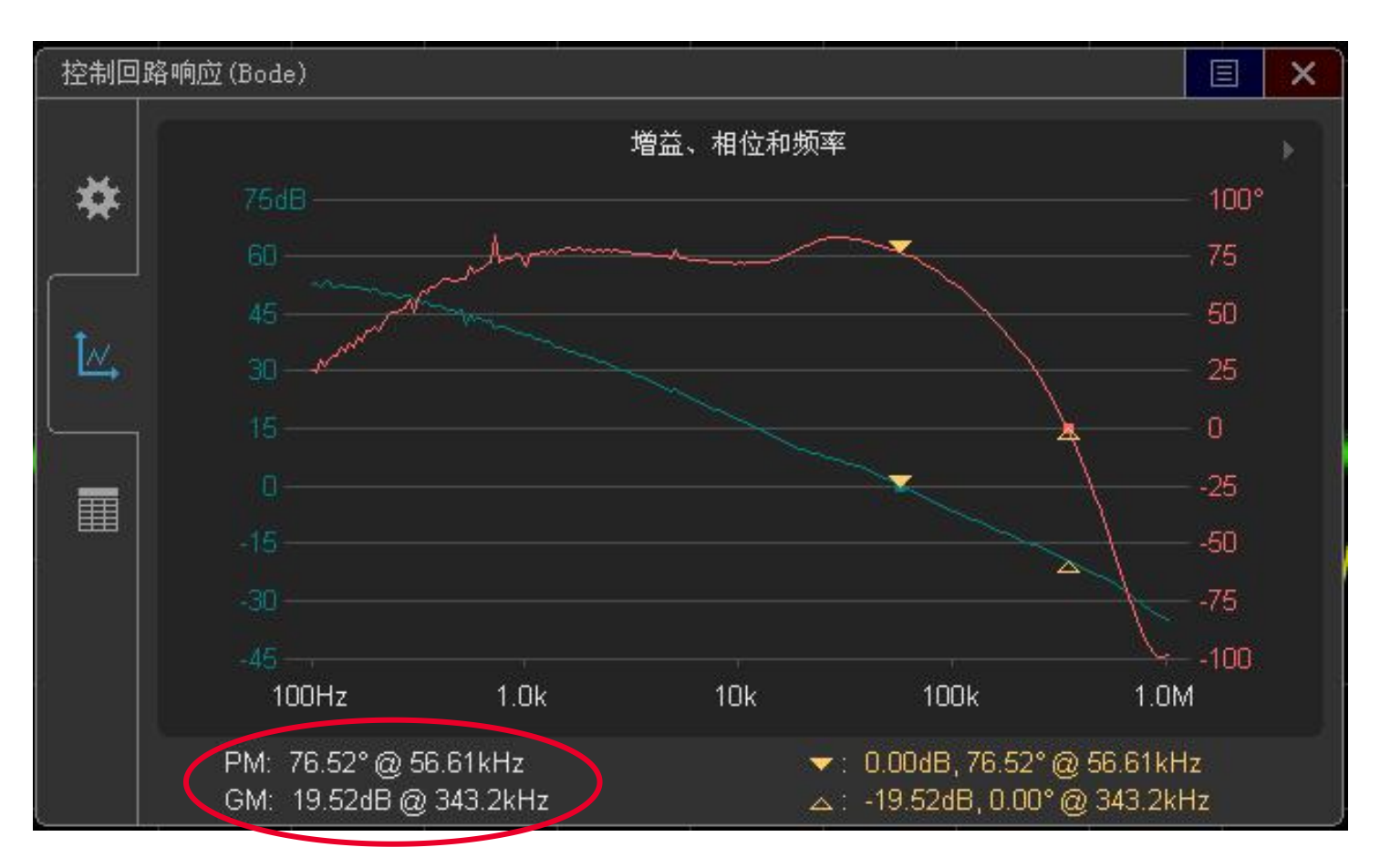

测试结果左下角会自动显示如下结果: PM(相位裕度):相位裕度@穿越频率@0dB GM(增益裕度):增益裕度@对应频率@0g KEYSIGHT TECHNOLOGIES <sup>& ####</sup> (₱ॿ) 有限公司 以是为本 以德致远 专注测量75载

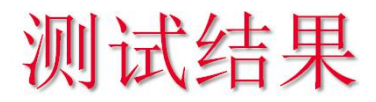

控制回路响应(Bode) Ξ × 增益、相位和频率 100° 75 50  $\mathcal{N}$ 25 -25 -50 -75 -100 1.0k 10k 100Hz 100k 1.0M ▼: -9.14dB, 55.45° @ 125.9kHz PM: 76.52°@ 56.61kHz 山: 13.89dB, 72.42° @ 13.18kHz GM: 19.52dB @ 343.2kHz

如果自动显示的结果不能满足测试需求,可以通过触摸屏 或者鼠标移动标注点(黄色三角符号)位置,在屏幕右下 角会显示每个标注点对应的"增益.相位差@频率"

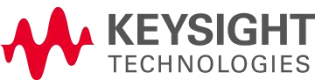

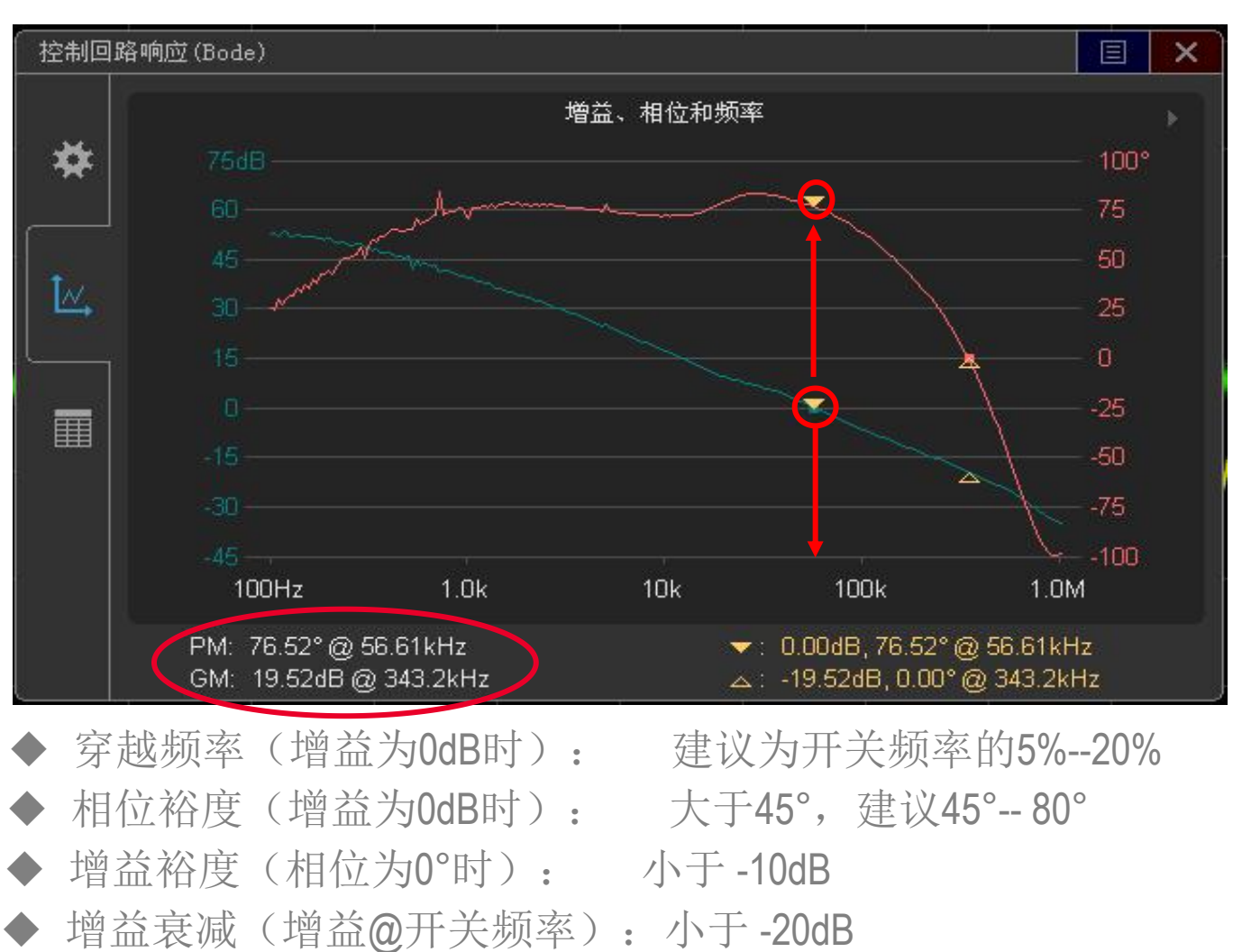

穿越斜率(0dB附近): 单极点穿越(-20dB每十倍频) KEYSIGHT 是德科技 (中国) 有限公司

以是为本 以德致远 专注测量75载

TECHNOLOGIES

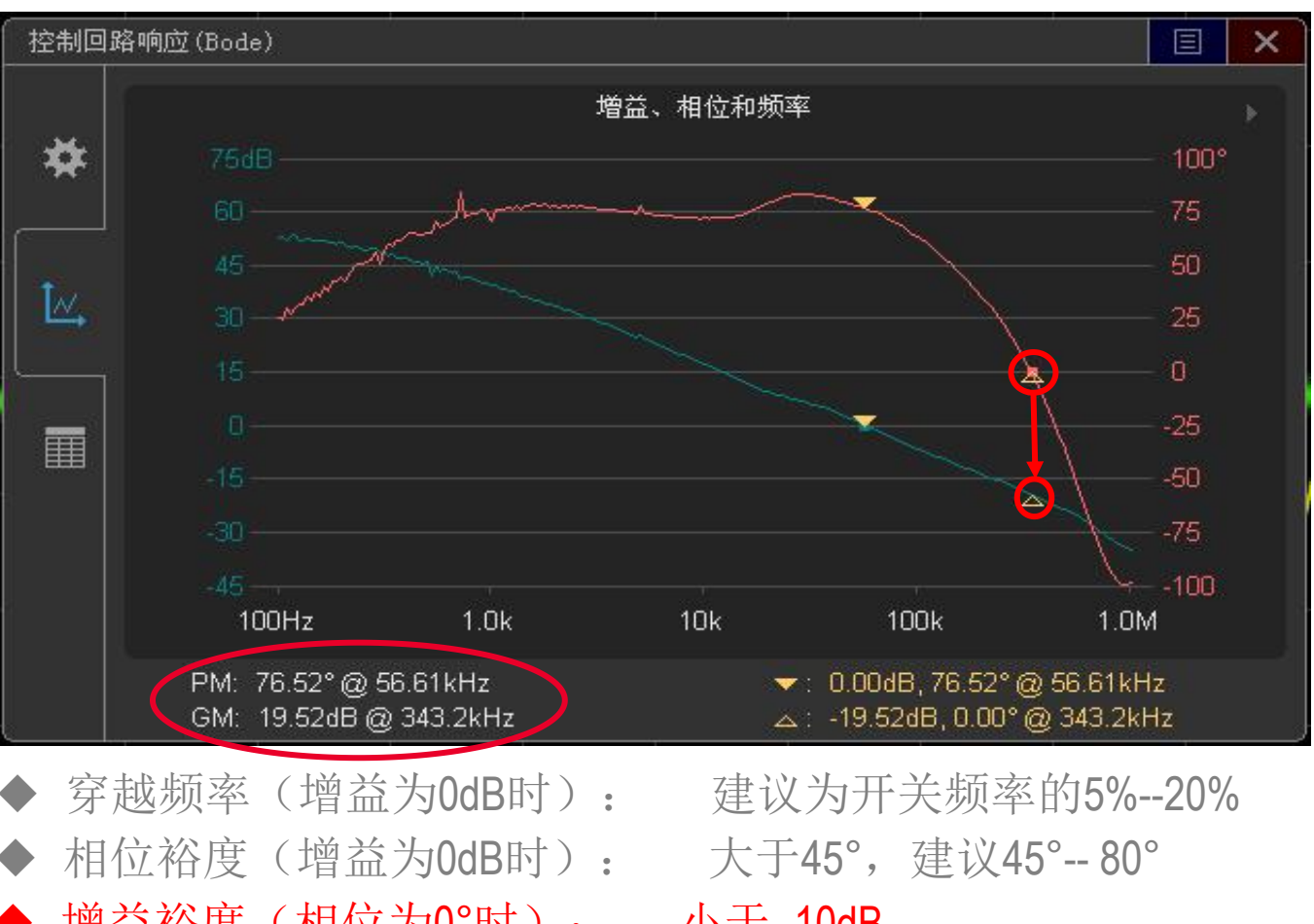

 ◆ 穿越频率(增益为0dB时): 建议为开大频率的5%--20%
 ◆ 相位裕度(增益为0dB时): 大于45°,建议45°--80°
 ◆ 增益裕度(相位为0°时): 小于-10dB
 ◆ 增益衰减(增益@开关频率):小于-20dB
 ◆ 穿越斜率(0dB附近): 单极点穿越(-20dB每十倍频)
 ▲ KEYSIGHT Lechnologies Lechnologies Lechnologies Lechnologies 

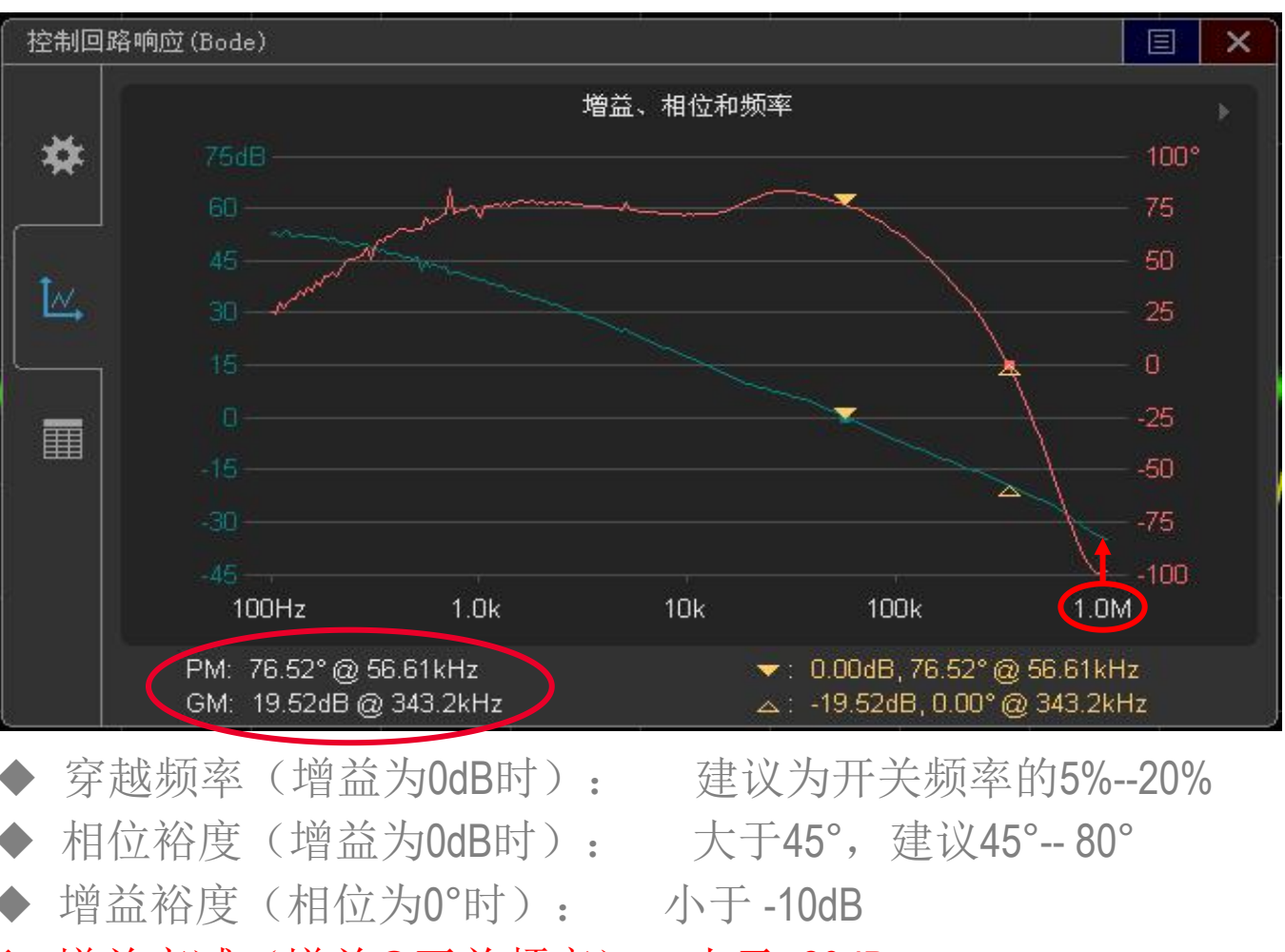

增益衰减(增益@开关频率):小于-20dB 穿越斜率(0dB附近): 单极点穿越(-20dB每十倍频)

**KEYSIGHT** TECHNOLOGIES 是德科技(中国)有限公司 以是为本 以德致远 专注测量75载

Page

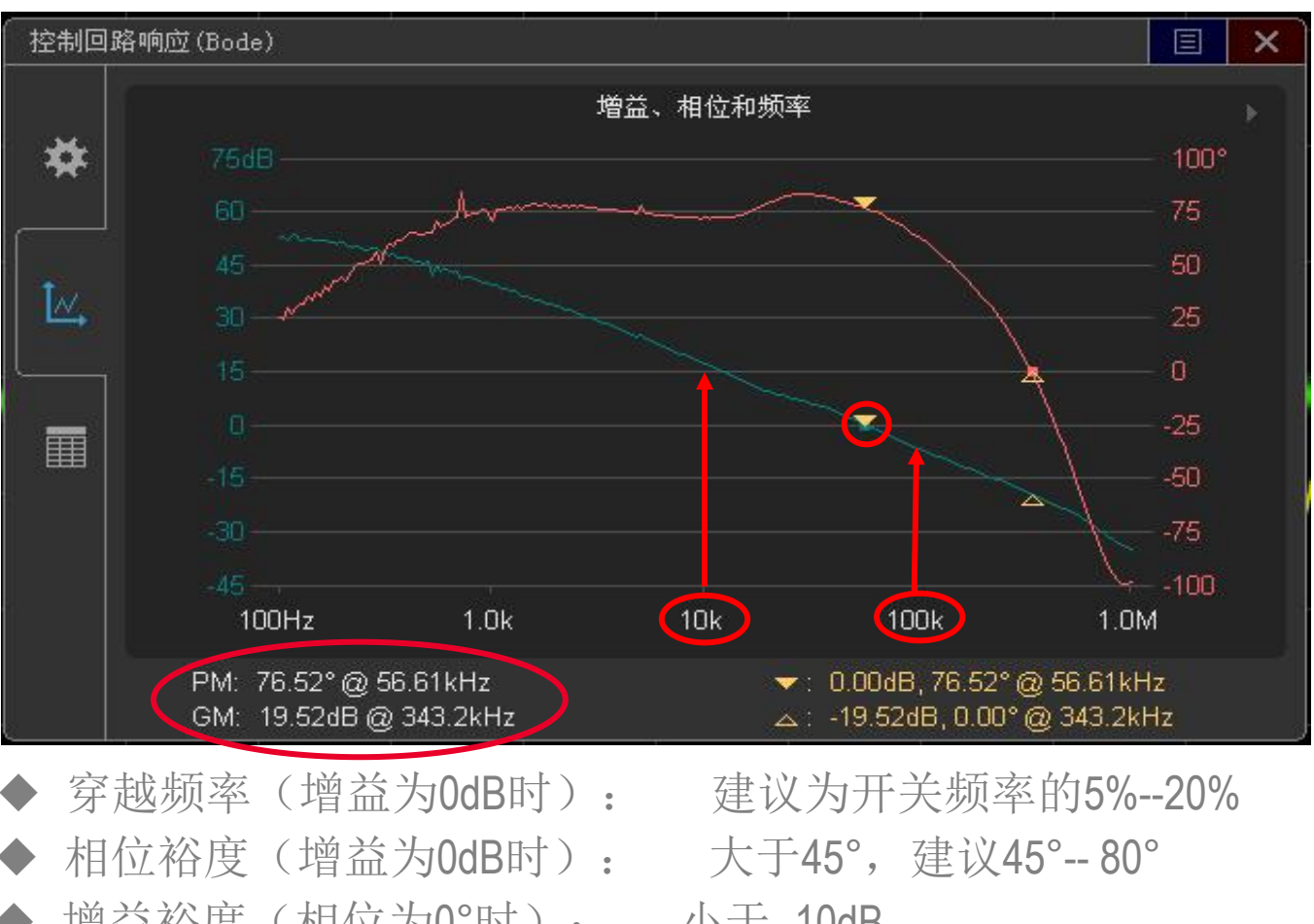

 ◆ 相位裕度(增益为0dB时): 上区(为万天频率的576-2076
 ◆ 相位裕度(增益为0dB时): 大于45°,建议45°--80°
 ◆ 增益稅度(相位为0°时): 小于-10dB
 ◆ 增益衰减(增益@开关频率):小于-20dB
 ◆ 穿越斜率(0dB附近): 单极点穿越(-20dB每十倍频)
 ▲ KEYSIGHT 是應料技(中国)有限公司 以是为本 以德致远 专注测量75载

# 测试结果 (列表模式)

| 「# 控制回路响应 (Bode)  |                   |                        |           |            |         |        |
|-------------------|-------------------|------------------------|-----------|------------|---------|--------|
|                   |                   | #                      | Frequency | Amplitude  | Gain    | Phase  |
| # F               | **                | 137                    | 52480.7Hz | 1.0000√pp  | 1.25dB  | 76.29° |
|                   | T                 | 138                    | 54954.1Hz | 1.0000Vpp  | 0.70dB  | 75 76° |
| 41                |                   | 139                    | 57544.0Hz | 1.0000√pp  | 0.09dB  | 75 23° |
| 42                |                   | 140                    | 57989.3Hz | 1.0000Vpp  | 0.00dB  | 75 12° |
|                   | [ [ <u>//</u> , ] | 141                    | 60256.0Hz | 1.0000∨pp  | -0.44dB | 74 53° |
| 45                |                   | 142                    | 63095.7Hz | 1.0000∨pp  | -1.09dB | 73.83° |
| 46                |                   | 143                    | 66069.3Hz | 1.0000Vpp  | -1.64dB | 72.97° |
| 47                |                   | 144                    | 69183.1Hz | 1.0000Vpp  | -2.23dB | 72.25° |
| 48                |                   | 145                    | 72443.6Hz | 1.0000\/pp | -2.77dB | 71.37° |
| 49                |                   | 146                    | 75857.8Hz | 1.0000∨pp  | -3.32dB | 70.28° |
| 50                |                   | 147                    | 79432.8Hz | 1.0000∨pp  | -3.87dB | 69.29° |
| 51 1              |                   | 148                    | 83176.4Hz | 1.0000√pp  | -4.41dB | 68 08° |
| 52 1              |                   | 149                    | 87096.4Hz | 1.0000∨pp  | -4.95dB | 66.97° |
|                   | -                 | - 150<br>              | 91201.1Hz | 1.0000Vpp  | -5.47dB | 65.60° |
| PM: 76.52°@ 56.61 |                   | <u>~1vi: 75.12°@5</u>  | 7.99kHz   |            |         |        |
| GM: 19.52dB @ 343 |                   |                        |           |            |         |        |
|                   | 2                 | 「別设置运行一」<br>- 57.99kHz | 次测试?      |            |         |        |
|                   |                   | - 1.000Vpp             |           |            |         |        |
| 析菜单               |                   |                        | -         |            |         |        |
| 功能                | 是                 |                        | as C      |            |         |        |
| 电源 控制回路           |                   |                        |           |            |         |        |

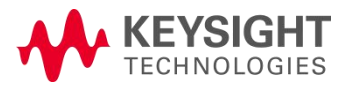

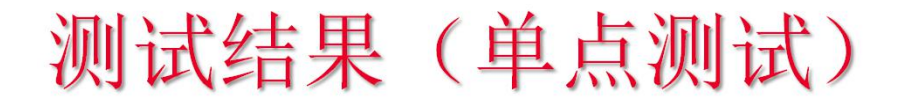

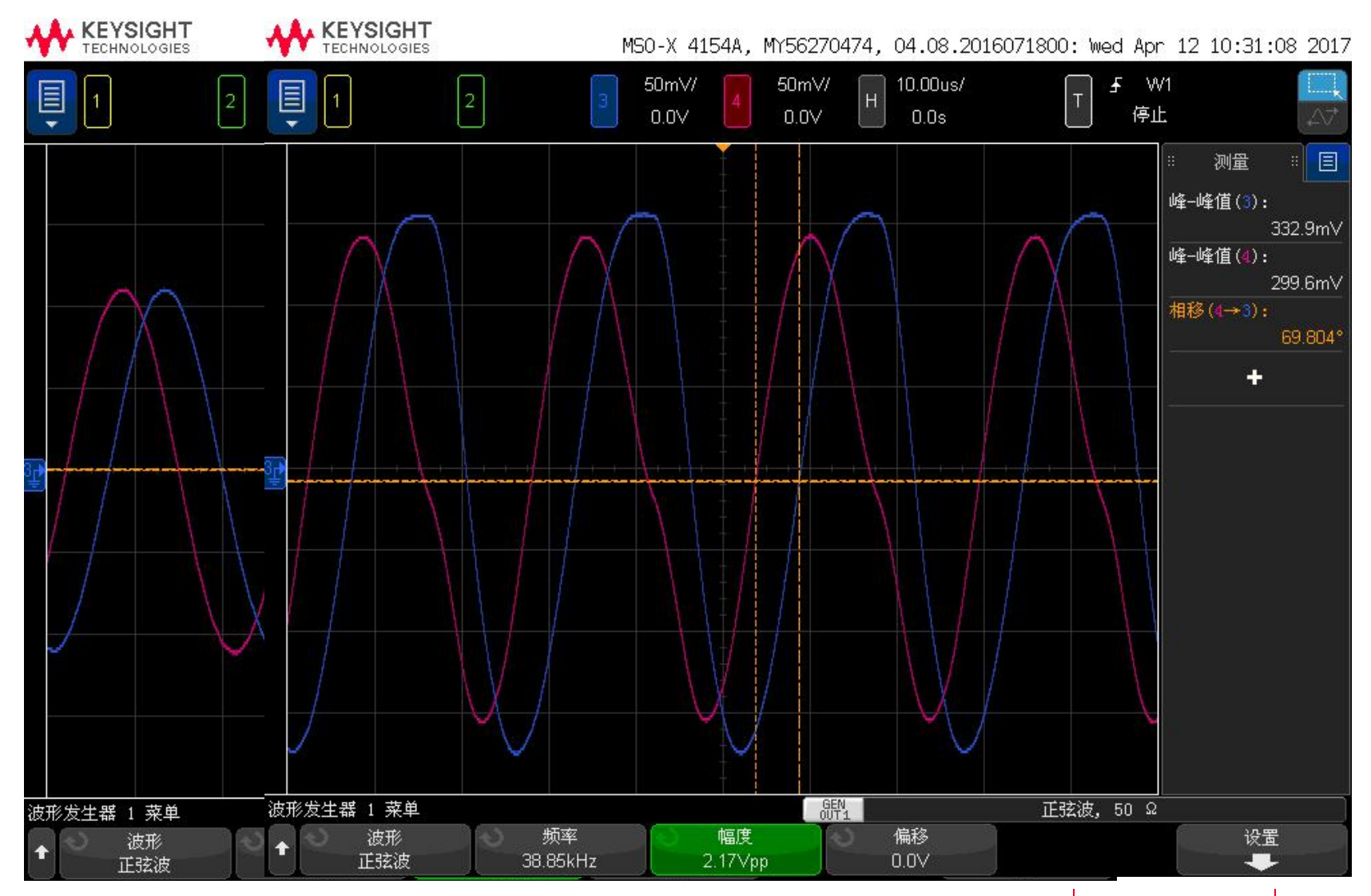

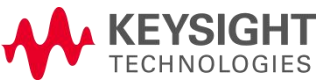

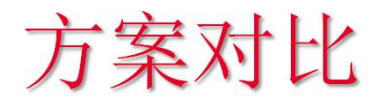

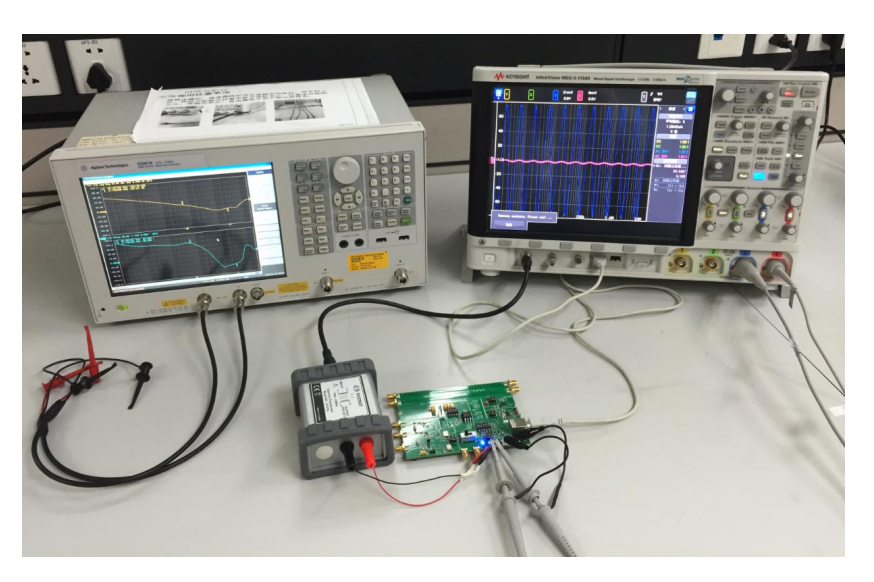

#### 示波器方案:

- ▶ 性价比高;
- ▶ 利用率高;
- ▶ 操作简单;
- ▶ 可以看到时域波形;
- ▶ 单点模式注入电压设置更合理;

#### 网分方案:

- ▶ 起始高增益更准确;
- ▶ 可以测量PDN网络;

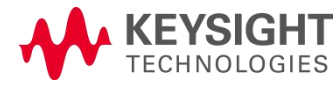